# Tool for RSR Export (T-REX) User's Guide

For the Ryan White Services Client-Level Data Report Version 3.3

# **Table of Contents**

| 1. About the Tool for RSR Export (T-REX)                                                                                                    | 1                                     |
|----------------------------------------------------------------------------------------------------|---------------------------------------|
| 2. System Requirements                                                                                                    | 2                                     |
| 3. Installing T-REX                                                                                                    | 2                                     |
| 4. Loading the MS Access Database                                                                                                    | 6                                     |
| 5. Validating Data                                                                                                    | 11                                    |
| 6. Tips on Saving Data Files                                                                                                    | 14                                    |
| 7. Converting Access Data to XML                                                                                                    | 14                                    |
|                                                                                                    |                                       |
| 8. Customizing T-REX Error! Bookmark not de                                                                                                    | efined.                               |
| <ol> <li>Customizing T-REXError! Bookmark not do</li> <li>Creating the eUCI</li> </ol>                                                                                                    | efined.                               |
| <ol> <li>Customizing T-REXError! Bookmark not do</li> <li>Creating the eUCI</li> <li>When Your Variables Do Not Match the RSR Elements</li> </ol>                                                                      | efined.<br>20<br>20                   |
| <ol> <li>Customizing T-REX Error! Bookmark not de</li> <li>Creating the eUCI</li> <li>When Your Variables Do Not Match the RSR Elements</li> <li>Database Configuration</li> </ol>                                     | efined.<br>20<br>20<br>20             |
| <ol> <li>Customizing T-REX Error! Bookmark not de</li> <li>Creating the eUCI</li> <li>When Your Variables Do Not Match the RSR Elements</li> <li>Database Configuration</li> <li>Getting Additional Support</li> </ol> | efined.<br>20<br>20<br>20<br>22       |
| <ol> <li>Customizing T-REX</li></ol>                                                                                                    | efined.<br>20<br>20<br>20<br>22<br>19 |

### **Release History**

| Version | Date           | Description                                                                                                    |
|---------|----------------|----------------------------------------------------------------------------------------------------|
| 1.1     | August 2009    | T-REX                                                                                                    |
| 1.11    | August 2009    | Client Services error fixed. Drop down lists added to RsrClients Access database.                                                                                      |
| 1.14    | August 2009    | Client URN column added to the ClientReport Table.                                                                                                    |
| 2.0     | December 2009  | Support for SQL Server added.                                                                                                    |
| 3.0     | September 2010 | Additional directions re: extracting zip files and data validation queries added. Appendix A: XML/Access import.                                                       |
| 3.1     | March 2011     | Directions: Added, moved, and simplified<br>information, with emphasis on the extraction<br>and XML creation processes. Added section<br>on removing Access passwords. |
| 3.2     | April 2011     | Updated section 2A Import XML directions to use RsrClientImport.mdb instead of starting with a blank database.                                                         |
| 3.3     | January 2012   | Added section on merging duplicate records,<br>and updated instructions to include reporting<br>year validation.                                                       |

# 1. About the Tool for RSR Export (T-REX)

The Ryan White Services Reporting System (RSR) requires that grantees and providers submit de-identified client-level demographic, service, and clinical data. Rather than filling out a client-level report for the RSR, the client-level data are provided as an electronic file, with a record for each client. You must upload these data to the HAB server in a specific XML (eXtensible Markup Language) format. XML is a simple and widely adopted method of formatting data so that it can be exchanged across different computer platforms, languages, and applications.

### **T-REX: Definition**

"T-REX" is a Tool for RSR Export created to assist grantees currently not using CAREWare, a Provider Data Import (PDI), or other RSR-compliant vendors in the conversion of their Client-Level Data into an XML Format.

### **Purposes**

The primary purposes of the Tool for RSR Export (T-REX) are to:

- 1. Convert your Client-Level Data into XML format that meets the requirements for the RSR.
- 2. Serve as a template for you to develop your own data extraction and/or XML conversion tools.
- 3. Take your RSR XML file import and translate it for viewing in the Access Tables

### About the User Manual

This user manual is specifically for grantees seeking to convert their Client-Level Data into XML format for submittal to HAB, and assumes that the grantee staff person(s) using *T-REX* are familiar with or have facility with the following software, including accessing and modifying files:

- Microsoft Access or Microsoft SQL Server
- Microsoft Excel

This user manual is not written for programmers and assumes that programmers using T-REX are equipped and prepared to modify the files to fit their needs, without the aid of a user manual.

As an option, this user manual also provides instructions for users who use SQL Server.

### **Other Resources/ Documents**

The following documents are available for Grantee reference and use during the RSR reporting process, from data collection to data reporting.

- <u>RSR Client-Level Data Elements:</u> This document should be used in conjunction with the RSR Client-Level Data Elements document, which describes the rationale for collecting the client-level data elements. The RSR Client-Level Data Elements document is available at <u>http://careacttarget.org/library/rsr/datafields.pdf</u>
- <u>RSR Instructions:</u> The RSR Instructions document contains detailed information needed for completing the RSR reports. This document may be cross-referenced with the section, Client-Level Data Fields, in the RSR Instructions document. The RSR

Instructions document is available at <a href="http://careacttarget.org/library/RSR\_Instruction\_Manual.pdf">http://careacttarget.org/library/RSR\_Instruction\_Manual.pdf</a>

- The Instruction Manual Supplement is available at: <u>http://careacttarget.org/library/RSR-Supplement\_color\_11-11-09\_%28508%20compliant%29.pdf</u>
- <u>RSR CLD Dictionary and XML Schema Implementation Guide</u> RSR Client-Level Data Dictionary, Version 2.0 <a href="http://careacttarget.org/library/RSR">http://careacttarget.org/library/RSR</a> Client Level Data Dictionary.pdf.

# 2. System Requirements

To run *T-REX*, you will need the following programs:

- Windows XP or higher
- An archiving tool such as WinZip or 7-zip to extract the .zip files (free):
  - Note: If you have Windows 7 or Window Vista, you don't need this.
  - WinZip: http://download.winzip.com/winzip150.exe
  - o 7-Zip: http://downloads.sourceforge.net/sevenzip/7z920.exe
- Microsoft .Net 2.0 Framework. Available free at <u>http://www.microsoft.com/downloads/details.aspx?FamilyID=0856EACB-4362-4B0D-8EDD-AAB15C5E04F5&displaylang=en</u>

The following is applicable to programmers only:

To modify or debug *T-REX*, you will need **Microsoft Visual Studio 2008** or **Microsoft Visual Basic 2008 Express Edition**. Microsoft Visual Studio 2008 Express Edition can be downloaded for free from <a href="http://www.microsoft.com/exPress/download">http://www.microsoft.com/exPress/download</a>/. The file you need to open with Microsoft Visual Studio is called "**RsrXmlGenerator.sln**".

# 3. Installing T-REX

### <u>Note</u>

As you update your Client-Level Data frequently, you will need to follow the steps below **each time** you wish to upload a **new set** of Client-Level Data for reporting. The steps describe how to import data into the provided Access files for XML conversion.

Each time prior to importing data into the Access file, you must **rename and save** the file on your computer or server. Detailed instructions are provided below. The Access files **are not** saved to HAB's servers. As such, HAB cannot retrieve these files for you if you lose them.

• You will receive the T-REX files as a zip file from either a technical assistance representative via email or via an FTP site (a File Transfer Protocol site, where you log in and download the zip file) depending on what your system allows. A zip file is a compressed file that contains multiple files within it.

- When you receive/download the RrsFiles.zip, double click on the file to open it and then locate and open the **T-RexFiles.zip** file.
- For Windows 7 or Vista Users: If you have Winzip (you would see the screen below), continue with the directions normally. If the .zip file appears to open in a normal folder window, it is actually still a compressed file. Copy (drag & drop) all of these files to C:\T-RexFiles and skip to Step 4.

| WinZip<br>File Actions | Pro - Rsr<br>View Jol | Files.zip       | Help           | _             |                 |               |        |               | _     |           | _     |         | _    |
|------------------------|-----------------------|-----------------|----------------|---------------|-----------------|---------------|--------|---------------|-------|-----------|-------|---------|------|
| New                    | Open                  | Favorites       | Real           | Extract       | Encrypt         | Solution View | CheckO | ut Wizard     | View  | style     |       |         |      |
| Name 🔺                 |                       |                 |                |               |                 | Туре          | 1      | Modified      |       | Size      | Ratio | Packed  | Path |
| TRSR 2009              | Annual Rep            | orting Period > | KML Schema     | Definition Re | lease Notes.pdf | Adobe         | Acro   | 12/3/2009 8:3 | 94 PM | 35,116    | 41%   | 20,637  |      |
| TRSR CLD X             | ML MS Acce            | ss 2003 Impo    | rt Instruction | is.pdf        |                 | Adobe         | Acro   | 2/26/2010 10: | 44 PM | 399,432   | 11%   | 356,309 |      |
| TRSR CLD X             | ML MS Acce            | ess 2007 Impo   | rt Instruction | ns.pdf        |                 | Adobe         | Acro   | 2/26/2010 10: | 44 PM | 405,107   | 10%   | 363,823 |      |
| 🔁 RSR Data I           | Dictionary V          | ersion 2.3 09-  | JUN-2010.p     | f             |                 | Adobe         | Acro   | 6/9/2010 12:2 | 6 PM  | 291,228   | 21%   | 229,673 |      |
| 🔊 RsrClientXi          | mlToMicroso           | ftAccessMap.    | xslt           |               |                 | XSLT Fi       | e      | 2/19/2010 2:1 | 7 PM  | 16,882    | 87%   | 2,201   |      |
| RsrXmlGen              | erator.zip            |                 |                |               |                 | WinZip        | File   | 9/10/2010 1:1 | 0 PM  | 4,510,567 | 23%   | 3,482,  |      |
| RsrXmlSch              | emaProduct            | ion.zip         |                |               |                 | WinZip        | File   | 6/30/2010 10: | 52 AM | 17,598    | 6%    | 16,514  |      |
|                        |                       |                 |                |               |                 |               |        |               |       |           |       |         |      |

• Extract the zip files into the location of your choice. Ensure that no files are selected, or Winzip will try to export only those files.

**Note**: The archive will automatically extract to a 'T-RexFiles' folder. We recommend that you extract to the C:\ Drive.

| 🖳 WinZip Pro - RsrXmlGenerator.zip 📃 🗖 🔀 |            |           |       |           |             |          |           |       |         |           | X             |              |   |
|------------------------------------------|------------|-----------|-------|-----------|-------------|----------|-----------|-------|---------|-----------|---------------|--------------|---|
| File                                     | Actions    | View      | Jobs  | Options   | Help        |          |           |       |         |           |               |              |   |
| 2<br>1                                   | Alem       | -<br>Open | F     | avorites  | Add         | Extract  | Encrypt   | View  | Check   | )<br>kOut | <b>Wizard</b> | View Style   |   |
| Nan                                      | ne         |           | Туре  | e         | Modified    |          | Size      | Ratio | Packed  | Path      |               |              |   |
| R                                        | srClientSo | hema      | XSD   | File      | 2/9/2010 :  | L:21 AM  | 1,990     | 70%   | 593     | T-Rex     | Files\Applic  | ation Files\ |   |
| 🛛 🛃 🕅                                    | srClientSc | hema      | XSD   | File      | 6/14/2010   | 5:05 PM  | 13,588    | 77%   | 3,065   | T-Rex     | Files\Applic  | ation Files\ |   |
| 🛛 🛃 R                                    | srGeneric  | Sche      | XSD   | File      | 3/1/2010 4  | 1:54 PM  | 6,324     | 79%   | 1,300   | T-Rex     | Files\Applic  | ation Files\ |   |
| 🛛 🛃 R                                    | srGeneric  | Sche      | XSD   | File      | 2/9/2010 :  | L:21 AM  | 24,946    | 85%   | 3,630   | T-Rex     | Files\Applic  | ation Files\ | = |
| 🛛 🎫 R                                    | srXmlGen   | erato     | Appli | ication   | 2/11/2011   | 6:56 PM  | 106,496   | 54%   | 49,186  | T-Rex     | Files\Applic  | ation Files\ | _ |
| 🗐 R                                      | srXmlGen   | erato     | CON   | FIG File  | 3/1/2011 (  | 5:29 PM  | 1,800     | 62%   | 686     | T-Rex     | Files\Applic  | ation Files\ |   |
| 🖄 L                                      | ICI_Gener  | ator.dll  | Appli | ication E | . 8/24/2009 | 11:28 AM | 16,896    | 58%   | 7,053   | T-Rex     | Files\Applic  | ation Files\ |   |
| 🔁 o                                      | lientRepo  | rtSam     | Micro | osoft Ex  | 3/1/2011 9  | 5:55 PM  | 78,336    | 80%   | 15,541  | T-Rex     | Files'(       |              |   |
| 🔁 c                                      | lientRepo  | rtTem     | Micro | osoft Ex  | 1/5/2011 3  | 7:41 PM  | 3,401,216 | 86%   | 461,538 | T-Rex     | Files'(       |              |   |
| P 🔁 R                                    | srClients. | mdb       | Micro | osoft Of  | 3/1/2011 (  | 5:08 PM  | 14,864,   | 98%   | 317,453 | T-Rex     | Files'(       |              |   |
| 2 P                                      | srClients9 | iamnl     | Micro | nsoft Of  | 3/1/2011 6  | 5:08 PM  | 14.864    | 98%   | 333.810 | T-Rex     | Files'ı       |              |   |

• When the Extract window appears, ensure that the following options are checked and that you have entered the correct path into 'Extract to'. Then, click **Extract**.

| Extract - C:\Doc                    | uments and Settings\ContiniJWy Documents\Downloads\RsrXmlGe                                                                                                    | ener 🔀                    |
|-------------------------------------|----------------------------------------------------------------------------------------------------|---------------------------|
| Extract to:                         | C/                                                                                                    | 🔊 🖻                       |
| Desktop<br>My Documents             | My Computer     J3½ Floppy (A:)     Local Disk (C:)     DVD-RW Drive (D:)     Continil on 'CAMFILESRV02.corp.abtassoc.com\Users\$' (G:)     Common on 'camfile01.corp.abtassoc.com\cam1-vol3' (H:)     DVD: White on 'Camfile01.corp.abtassoc.com\cam1-vol3' (X:)     Common on 'camfile01.corp.abtassoc.com\cam1-vol3' (X:)     Common on 'camfile01.corp.abtassoc.com\cam1-vol3' (X:)     Common on 'camfile01.corp.abtassoc.com\cam1-vol3' (Z:) |                           |
| My Computer<br>My Network<br>Places | Files                                                                                                    | Extract<br>Cancel<br>Help |

• If you are asked for a password, the password is **12345678**. This password is not for security purposes, but to prevent email spam filters from altering the zip file.

| WinZip - Password for file: RsrXmlGenerator.zip                                                                                                    |  |  |  |  |  |  |  |  |
|----------------------------------------------------------------------------------------------------|--|--|--|--|--|--|--|--|
| Note: the password will be applied to files you subsequently add to or<br>extract from the current archive, and will be automatically cleared when the<br>archive is closed. |  |  |  |  |  |  |  |  |
| Enter password:                                                                                                    |  |  |  |  |  |  |  |  |
| 12345678                                                                                                    |  |  |  |  |  |  |  |  |
| □ <u>M</u> ask password                                                                                                    |  |  |  |  |  |  |  |  |
| OK Cancel <u>H</u> elp                                                                                                    |  |  |  |  |  |  |  |  |

• Once extraction is completed, you should see the folder window appear with your C:\ Drive. Double-click the T-RexFiles folder to open it. You can create a shortcut to this folder by right clicking and selecting Send to->Desktop (shortcut) for later easy access.

| 🚞 Program Files | File Folder |
|-----------------|-------------|
| T-RexFiles      | File Folder |
| C WINDOWS       | File Folder |

• Note: If all you see is a T-RexFiles folder, double-click that and continue the instructions as normal.

• The folder contents should appear as they do in the screenshot below.

**Note:** Your computer may not be set to show extensions, so you may see only '**RsrClients**' instead of '**RsrClients.mdb**'. This is not a problem and you can continue normally.

| C:\T-RexFiles                               |           |                      | _ 🗆 🔀             |  |  |  |  |  |  |  |  |
|---------------------------------------------|-----------|----------------------|-------------------|--|--|--|--|--|--|--|--|
| File Edit View Favorites T                  | ools Help |                      |                   |  |  |  |  |  |  |  |  |
| 🚱 Back 🔹 📀 🕤 🏂 Search 🎼 Folders 🕼 🎲 🗙 🌱 🛄 🔭 |           |                      |                   |  |  |  |  |  |  |  |  |
| Address 🛅 C:\T-RexFiles 💽 🕞 Go              |           |                      |                   |  |  |  |  |  |  |  |  |
| Name 🔺                                      | Size      | Туре                 | Date Modified     |  |  |  |  |  |  |  |  |
| C Application Files                         |           | File Folder          | 3/3/2011 10:18 AM |  |  |  |  |  |  |  |  |
| 🛅 Source Code                               |           | File Folder          | 3/3/2011 10:18 AM |  |  |  |  |  |  |  |  |
| Construction Scripts                        |           | File Folder          | 3/3/2011 10:18 AM |  |  |  |  |  |  |  |  |
| ClientReportSample.xls                      | 77 KB     | Microsoft Excel 97   | 3/1/2011 5:55 PM  |  |  |  |  |  |  |  |  |
| ClientReportTemplate.xls                    | 3,322 KB  | 1/5/2011 7:41 PM     |                   |  |  |  |  |  |  |  |  |
| RsrClients.mdb                              | 14,516 KB | Microsoft Office Acc | 3/1/2011 6:08 PM  |  |  |  |  |  |  |  |  |
| RsrClientsSample.mdb                        | 14,516 KB | Microsoft Office Acc | 3/1/2011 6:08 PM  |  |  |  |  |  |  |  |  |
| RsrClientXmlToMicrosoftAcces                | 17 KB     | XSL Transformation   | 2/19/2010 1:17 PM |  |  |  |  |  |  |  |  |
| T-REX Application                           | 2 KB      | Shortcut             | 3/1/2011 6:27 PM  |  |  |  |  |  |  |  |  |
| T-Rex User Manual V2.0.pdf                  | 313 KB    | Adobe Acrobat Doc    | 2/12/2010 8:14 AM |  |  |  |  |  |  |  |  |
|                                             |           |                      |                   |  |  |  |  |  |  |  |  |
|                                             |           |                      |                   |  |  |  |  |  |  |  |  |
|                                             |           |                      |                   |  |  |  |  |  |  |  |  |
|                                             |           |                      |                   |  |  |  |  |  |  |  |  |
|                                             |           |                      |                   |  |  |  |  |  |  |  |  |
| 10 objects                                  |           | 31.9 MB 🛛 😼          | My Computer       |  |  |  |  |  |  |  |  |

• The file that we will be copying the data from Excel into is the **RsrClients.mdb** file, which is a Microsoft Access database. Double-click it to open Access, and continue with the instructions in Step 4.

# 4. Loading the MS Access Database

There are multiple ways to import data. For those who are not familiar with Access programming, the following instructions present a **basic approach** for grantees working with Client-Level Data from any spreadsheet.

- We are providing instructions for both Access 2003 and Access 2007.
- To complete the following steps, you will need your source datasheet which should be in Excel.

This approach involves exporting the RSR-required data elements from your system into an Excel spreadsheet and then copying and pasting the data from the Excel spreadsheet into the T-REX Access tables.

The sheet names in Excel should match up with the Access Table names that you will see in the instructions below.

Those who are familiar with Access programming may choose to create scripts to extract data from their current database into the correct categories in an access database. Creating Access scripts is not covered in this manual.

You must refer to the data dictionary as you go along to ensure you are loading the correct information. The data dictionary is located here: http://careacttarget.org/library/RSR Client Level Data Dictionary.pdf.

To load the database, double-click file name **RsrClients.mdb** in the T-RexFiles folder. This will open Microsoft Access. Then, follow the steps on the next page.

Note: If your database is password protected, remove the password by following the steps in Section 11 before continuing.

1) Back up the database by clicking:

File > Back Up Database (Access 2003)

| ß | Mik  | crosoft           | Access       | <b>i</b>       |               |                |              |  |  |  |  |  |
|---|------|-------------------|--------------|----------------|---------------|----------------|--------------|--|--|--|--|--|
|   | Eile | <u>E</u> dit      | <u>V</u> iew | <u>I</u> nsert | <u>T</u> ools | <u>W</u> indow | <u>H</u> elp |  |  |  |  |  |
|   |      | <u>N</u> ew       |              |                |               | Ctrl+          | N            |  |  |  |  |  |
| ĺ | 2    | Open              |              |                |               | Ctrl+          | 0            |  |  |  |  |  |
| l |      | Get External Data |              |                |               |                |              |  |  |  |  |  |
| l |      | Close             |              |                |               |                |              |  |  |  |  |  |
| l |      | <u>S</u> ave      |              |                |               | Ctrl+          | s            |  |  |  |  |  |
| l |      | Save <u>A</u>     | s            |                |               |                |              |  |  |  |  |  |
|   |      | Bac <u>k</u> Up   | o Datab      | ase            |               |                |              |  |  |  |  |  |
|   |      |                   |              |                |               |                |              |  |  |  |  |  |

# File > Manage > Back Up Database (Access 2007)

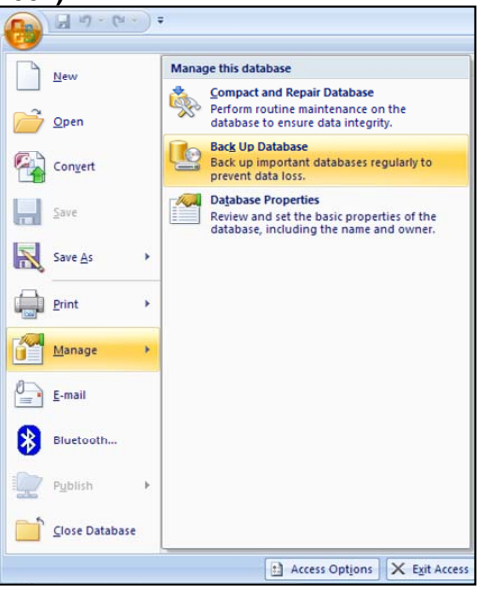

 Save the copy to the location of your choice. We suggest keeping all your copies in a single location. Note that the automatically produced file name will contain the date of the backup. This will help you identify datasets in the future.

| Save Backu           | p As                                                                                                    | ×        |
|----------------------|----------------------------------------------------------------------------------------------------|----------|
| Save <u>i</u> n      | n: 😼 My Computer 💽 🎯 🕶 🚺 🔯 🗙 🚞 🎹 🕶 Tools 🕶                                                                                                    |          |
| My Recen<br>Document | 3½ Floppy (A:)           Local Disk (C:)           DVD-RW Drive (D:)           Sys on 'Dur2' (F:)           Nguyenhm on 'Dur1\Vol2\Personal' (G:)           Common on 'Dur1\Vol2' (H:)           Vol3 on 'Cam2' (K:) |          |
| My Docume            | Vol3 on 'Bet1' (M;)<br>Vol2 on 'Survey' (N;)<br>Template on 'Dur1\Vol2\Msoffice' (T;)<br>Template on 'Dur1\Vol2\Msoffice' (W;)<br>Public on 'Dur2\Sys' (Y;)                                                          |          |
| My Comput            | ter                                                                                                    |          |
| My Netwo<br>Places   | rk File <u>name</u> : <u>RsrClients_2009-07-28.mdb</u> <u>Save</u><br>Save as <u>type</u> : Microsoft Office Access Database (*.mdb) <u>Canc</u>                                                                     | e<br>:el |

3) Once the backup copy has been saved, go back to the folder window and double-click the new file with today's date to open that copy. This way, you will be working with the backup, leaving the original intact. 4) You will see a list of compiled Client-Level Data tables:

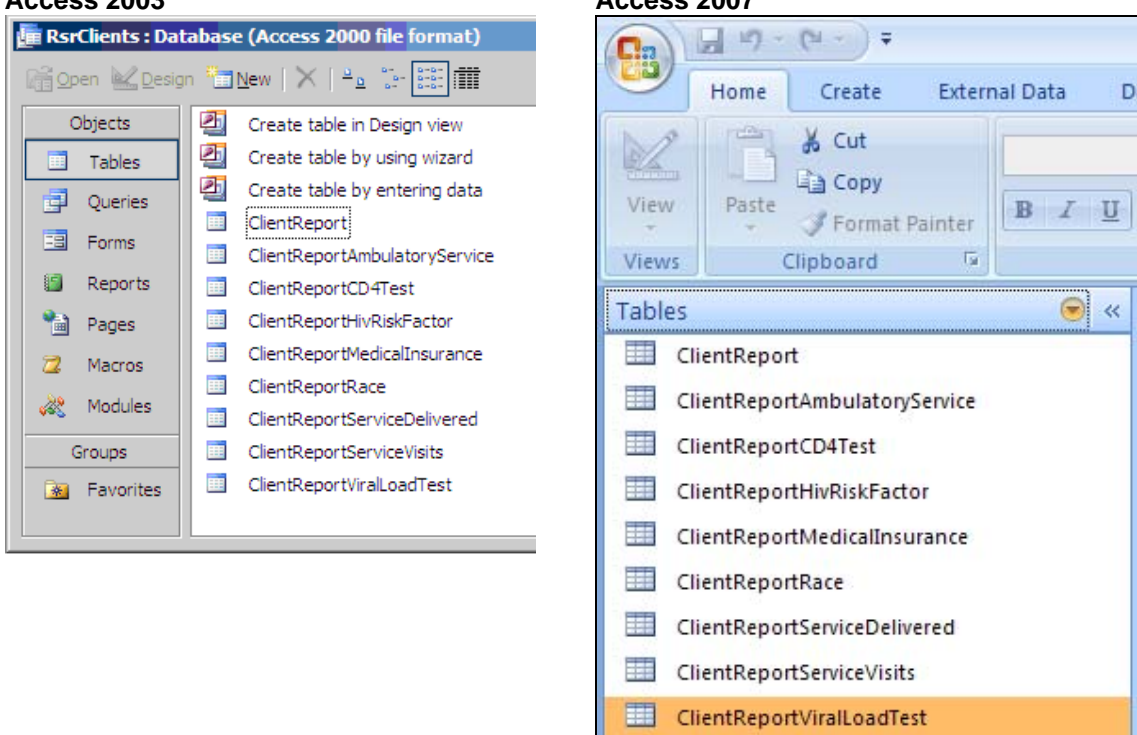

5) Double-clicking on a table name will show you the contents of the table:

| ClientReport : Table |    |                 |                 |                 |           |           |  |  |
|----------------------|----|-----------------|-----------------|-----------------|-----------|-----------|--|--|
|                      | ID | ClientFirstName | ClientLastName  | ClientBirthDate | ClientUci | ClientUrn |  |  |
|                      |    |                 |                 |                 |           |           |  |  |
|                      |    |                 |                 |                 |           |           |  |  |
|                      |    |                 |                 |                 |           |           |  |  |
|                      |    |                 |                 |                 |           |           |  |  |
|                      |    | -               |                 | 12010543        |           |           |  |  |
| Record:              |    | 1 🕨 🚺           | ▶ <b>*</b> of 1 | <               | III       | >         |  |  |

- 6) The table contains elements and values.
  - **Elements**, as shown above, are variables that categorize the data you will submit. • They appear in gray in the first row. In this example, the elements are ID, ReportPeriodID, ClientFirstName, etc.
  - Values refers to the data you input into each element or variable. For example, for • element "ClientFirstName", you can input the value "John" or "Jane". Each element can have multiple values. In some cases, the Data Dictionary specifies the structure of the values. An example is noted regarding the client services delivered table. You will find more information in Section 10.

For more information on data elements and values, visit the data academy and review the module "Getting Data from Existing Sources" at: http://www.careacttarget.org/dataacademy/

### Access 2007

- 7) You will input values into the elements. You will cut and paste the values from your source spreadsheet into the table. Before you can copy and paste the values, make sure that the first row of the spreadsheet, the elements, matches the order of the first row of the Access table.
- 8) Select all sells by pressing CTRL+A (Select All) or by clicking the upper-left square in Excel.

| ЪП |      | А      | В                           | С                    | D                   | E           |    |   |
|----|------|--------|-----------------------------|----------------------|---------------------|-------------|----|---|
| 7  | 1    | ID     | ClientFirstName             | ClientLastName       | ClientBirthDate     | ClientUci   | CI |   |
|    | 2    | 255884 | Nöël                        | Oslo                 | 12/7/1976           |             |    |   |
|    | 3    | 255885 | Noel                        | Oslo                 | 12/7/1976           |             |    |   |
|    | 4    | 256068 | Mária                       | Jíménez              | 1/1/2001            |             |    | ~ |
|    | 14 A | ► ► \C | l <b>ientReport</b> / Clier | ntReportAmbulatorySe | ervice / ClientRepo | rtCD4Te 🔇 📖 | >  |   |

- 9) In Excel, copy your source spreadsheet pressing CTRL+C or going to Edit>Copy.
- 10) Now on the Access table, click on the square in the upper-left corner below the menu bars to highlight the entire page:

| 2 M  | icrosoft        | Access           | - [ClientRe      | eport : T       | able]             |               |                |            |           |               |        |        |                     | _    |         |
|------|-----------------|------------------|------------------|-----------------|-------------------|---------------|----------------|------------|-----------|---------------|--------|--------|---------------------|------|---------|
| : 📰  | <u>File E</u> o | lit <u>V</u> iev | v <u>I</u> nsert | F <u>o</u> rmat | t <u>R</u> ecords | <u>T</u> ools | <u>W</u> indow | Help Adob  | e PDF     |               |        | Type a | a question for help | -    | .8×     |
| 1    | -   🔒           | 14               | ) 🗳 🍣 I          | χ 🗈             | 1 📇   🤊           |               | Ì X↓ ÿ         |            | A   🜬 🕅   | 🗙   📑 ⁄ -   ( | o 📮    |        |                     |      |         |
|      | ID              |                  | ReportPe         | riodID          | ClientFirst       | Name (        | ClientLastNa   | ame Client | BirthDate | ClientUci     | Provid | lerID  | FirstServiceDat     | Rece | eived 🔺 |
|      |                 |                  |                  |                 |                   |               |                |            |           |               |        |        |                     |      |         |
|      |                 |                  |                  |                 |                   |               |                |            |           |               |        |        |                     |      |         |
|      |                 |                  |                  |                 |                   |               |                |            |           |               |        |        |                     |      |         |
|      |                 |                  |                  |                 |                   |               |                |            |           |               |        |        |                     |      |         |
|      |                 |                  |                  |                 |                   |               |                |            |           |               |        |        |                     |      |         |
|      |                 |                  |                  |                 |                   |               |                |            |           |               |        |        |                     |      | -       |
| Reco | ord: 📕          | < _              | 1 🕨              | <b>)</b>        | • of 70           |               | •              |            |           |               |        |        |                     |      | •       |
| Data | asheet Vie      | W                |                  |                 |                   |               |                |            |           |               |        |        | NUM                 |      | /       |

11) **Paste** the data (CTRL+V or Edit>Paste) into the table.

- 12) Data is automatically saved in the Access database when it is entered (Click Yes to continue with the paste operations pop-ups if any).
- 13) Repeat this process for each of the 9 ClientReport tables. These are the table names:
  - ClientReport
     ClientReportAmbulatoryService
     ClientReportCD4Test
     ClientReportHivRiskFactor
     ClientReportMedicalInsurance
     ClientReportRace
     ClientReportServiceDelivered
     ClientReportServiceVisits
     ClientReportViralLoadTest
- Note: For the ClientReportServicesDelivered table, indicate whether a service was delivered with the following values in the column or element called *DeliveredID*:
  - 1 = Service Not Delivered
  - 2 = Service Delivered
  - 3 = Unknown

If you enter only delivered services into **ClientReportServicesDelivered**, you must still enter in a value of "2" (e.g. Service Delivered) in the *DeliveredID* column or element. If you do not do so, the service will not be recognized as delivered.

• Once you have completed the cut and paste process for your Client-Level Data, you will then begin converting the data into XML format for submittal to HAB.

# 5. Validating Data

The following three queries were created within Access to search for inconsistent and missing data:

- Check First Service Dates
- Check First Service Dates Against Services
- Missing Values

### Access 2003

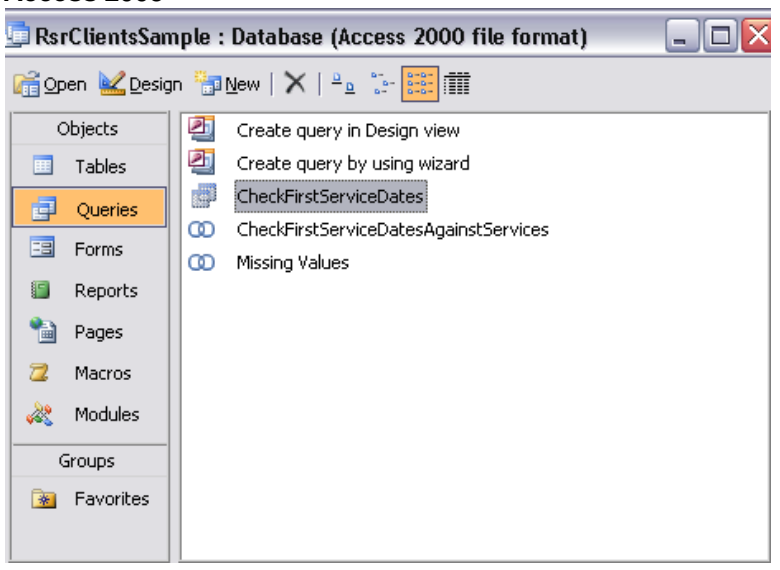

#### Access 2007

| Home Create E<br>Home Create E<br>View Paste Format Pain<br>Views Clipboard                                                                                                    | ternal Data D<br>B Z U | Vie<br>Vie              | Home<br>Paste<br>ws                       | Create Exten<br>Create Exten<br>Cut<br>Cut<br>Format Painter<br>Clipboard | mal Data C<br>B I U |
|----------------------------------------------------------------------------------------------------|------------------------|-------------------------|-------------------------------------------|---------------------------------------------------------------------------|---------------------|
| Vables       Navigate To Category       Custom       Qbject Type       Jables and Related Views       Greated Date       Modified Date       Filter By Group       Y       Tagles | ce<br>ce               | ବ୍ୟ<br>1<br>8<br>8<br>8 | CheckFirstS<br>CheckFirstS<br>Missing Val | erviceDates<br>erviceDatesAgainstS<br>ues                                 | ervices             |
| Queries<br>Eorms<br>Reports<br>All Access Objects                                                                                                    | tup                    |                         |                                           |                                                                           |                     |

• Double-clicking on the query name will show you the contents of each query.

**CheckFirstServiceDates:** The purpose of this query is to ensure that the ambulatory service was provided AFTER the client's first service date.

| Ø | T-REX RSR Client-Level Data XML Generator - [CheckFirstServiceDates : Select Query] |                    |                                                           |                 |                |                  |             |  |  |  |
|---|-------------------------------------------------------------------------------------|--------------------|-----------------------------------------------------------|-----------------|----------------|------------------|-------------|--|--|--|
| 1 | 📃 Eile Edit                                                                         | View Insert Format | <u>R</u> ecords <u>T</u> ools <u>W</u> indow <u>H</u> elp |                 |                |                  |             |  |  |  |
| 1 | 🔟 🕂 📓 🔁 🖸 🕾 🖄 🖾 🖄 🔊 🔍 🔄 🔄 🖓 🏹 🦅 🏹 🖓 🐴 V 🛤 🕅 🖓 🖬 🖓 👘 📄                               |                    |                                                           |                 |                |                  |             |  |  |  |
| r | ID                                                                                  | ClientUrn          | ClientUci                                                 | ClientFirstName | ClientLastName | FirstServiceDate | ServiceDate |  |  |  |
|   | 255885                                                                              |                    | 64F40D09B4FE1C733826415007B25B08E3E7C4E2U                 | Noel            | Oslo           | 12/31/2010       | 1/1/2008    |  |  |  |
|   | 255885                                                                              |                    | 64F40D09B4FE1C733826415007B25B08E3E7C4E2U                 | Noel            | Oslo           | 12/31/2010       | 2/1/2008    |  |  |  |

- The query compares the "ServiceDate" value in the ClientReportAmbulatoryService table to the "FirstServiceDate" value in the ClientReport table.
- Review and edit the values in these two tables as required and re-run query to ensure accuracy of the data.

**CheckFirstServiceDatesAgainstServices:** The purpose of this query is to ensure that services were provided AFTER the client's first service date. Please note the corresponding dates for "QuarterID" values: 1 = 3/31/09, 2 = 6/30/09, 3 = 9/30/09, 4 = 12/31/09.

| 2   | T-REX RSR Client-Level Data XML Generator - [CheckFirstServiceDatesAgainstServices : Union Query] |                 |                                 |                             |                |                  |           |  |
|-----|---------------------------------------------------------------------------------------------------|-----------------|---------------------------------|-----------------------------|----------------|------------------|-----------|--|
| :0  | Eile Edit Viev                                                                                    | v Insert Formal | : <u>R</u> ecords <u>I</u> ools | <u>W</u> indow <u>H</u> elp |                |                  |           |  |
| ; 9 | i sou •   🖬 🖏   🎿 🙇 🌮   ½ 📭 🖭   🔊   🛞   🏄 🏹 🦻 🦅   🏤   >> >>>   🛅 🚈 •   @ 💂                        |                 |                                 |                             |                |                  |           |  |
|     | ID                                                                                                | ClientUrn       | ClientUci                       | ClientFirstName             | ClientLastName | FirstServiceDate | QuarterID |  |
| ►   | 255885                                                                                            |                 | 64F40D09B4FE                    | Noel                        | Oslo           | 12/31/2010       | 1         |  |

- The query compares the "QuarterID" values in the ClientReportSevicesVisit table AND the ClientReportServiceDelivered table to the "FirstServiceDate" value in the ClientReport table.
- Review and edit the values in these three tables as required and re-run query to ensure accuracy of the data.

**MissingValues:** If a client received service 8, ALL data elements must be reported for this client. The purpose of this query is to ensure that all required data is captured in the ClientReport table.

| T-REX RSR Cli    | T-REX RSR Client-Level Data XML Generator - [Missing Values : Union Query] |                                    |  |  |  |  |  |  |
|------------------|----------------------------------------------------------------------------|------------------------------------|--|--|--|--|--|--|
| Eile Edit Vi     | 🛱 File Edit View Insert Format Records Tools Window Help                   |                                    |  |  |  |  |  |  |
| SOL - 1 - 1 - 14 |                                                                            |                                    |  |  |  |  |  |  |
| :                |                                                                            |                                    |  |  |  |  |  |  |
| ID               | Client                                                                     | Issue                              |  |  |  |  |  |  |
| 255884           | 64F40D09B4FE1C733826415007B25B08E3E7C4E2U                                  | Missing Enrollment Status          |  |  |  |  |  |  |
| 255884           | 64F40D09B4FE1C733826415007B25B08E3E7C4E2U                                  | Missing First Service Date         |  |  |  |  |  |  |
| 255884           | 64F40D09B4FE1C733826415007B25B08E3E7C4E2U                                  | Missing Medical Insurance          |  |  |  |  |  |  |
| 255884           | 64F40D09B4FE1C733826415007B25B08E3E7C4E2U                                  | Missing Poverty Level              |  |  |  |  |  |  |
| 255884           | 64F40D09B4FE1C733826415007B25B08E3E7C4E2U                                  | Missing Prescribed HAART           |  |  |  |  |  |  |
| 255884           | 64F40D09B4FE1C733826415007B25B08E3E7C4E2U                                  | Missing Prescribed PCP Prophylaxis |  |  |  |  |  |  |
| 255884           | 64F40D09B4FE1C733826415007B25B08E3E7C4E2U                                  | Missing Risk Screening Provided    |  |  |  |  |  |  |
| 255884           | 64F40D09B4FE1C733826415007B25B08E3E7C4E2U                                  | Missing Screened Hepatitis B       |  |  |  |  |  |  |
| 255884           | 64F40D09B4FE1C733826415007B25B08E3E7C4E2U                                  | Missing Screened Hepatitis C       |  |  |  |  |  |  |
| 255884           | 64F40D09B4FE1C733826415007B25B08E3E7C4E2U                                  | Missing Screened Mental Health     |  |  |  |  |  |  |
| 255884           | 64F40D09B4FE1C733826415007B25B08E3E7C4E2U                                  | Missing Screened Substance Abuse   |  |  |  |  |  |  |
| 255884           | 64F40D09B4FE1C733826415007B25B08E3E7C4E2U                                  | Missing Screened Syphilis          |  |  |  |  |  |  |
| 255884           | 64F40D09B4FE1C733826415007B25B08E3E7C4E2U                                  | Missing Screened TB                |  |  |  |  |  |  |
| 255884           | 64F40D09B4FE1C733826415007B25B08E3E7C4E2U                                  | Missing Vaccinated Hepatitis B     |  |  |  |  |  |  |
| 256068           | 1C5E98E89427C05B69AC0A03664F7FC50A0E764CU                                  | Missing Services                   |  |  |  |  |  |  |
| 256069           | 1C5E98E89427C05B69AC0A03664F7FC50A0E764CU                                  | Missing Services                   |  |  |  |  |  |  |
| 256070           | AE523FF5D9991AD10B57484CA94F35F812DB67D8U                                  | Missing Services                   |  |  |  |  |  |  |
| 256071           | 9367B83D52ADFD0818B73CB53B2916A105C0F8AEU                                  | Missing Services                   |  |  |  |  |  |  |
| 256072           | RÚGÜ0101571U                                                               | Missing Services                   |  |  |  |  |  |  |
| 256073           | Imal, Imal                                                                 | Missing Services                   |  |  |  |  |  |  |
| 256074           | Joe, Joe                                                                   | Missing Services                   |  |  |  |  |  |  |
| 256075           | Kevin, Kevin                                                               | Missing Services                   |  |  |  |  |  |  |
| 256076           | Larry, Larry                                                               | Missing Services                   |  |  |  |  |  |  |
| ▶ 256077         | C4164E7C4617DF12159F3B03A50A5A8920C72E68U                                  | Missing Services                   |  |  |  |  |  |  |
| 256078           | C2A2B121414B387D62D2E7198CFC58EBCD3E7F35U                                  | Missing Services                   |  |  |  |  |  |  |

- The query cycles through all of the tables and reports missing information.
- Unless you receive one of the following messages, all of the "Issues" can be addressed directly in the ClientReport table:
  - "Missing Race": Refer to the ClientReportRace and ClientReport tables
  - "Missing HIV Risk Factor": Refer to ClientReportHivRiskFactor and ClientReport tables
  - "Missing Services": Refer to the ClientReportServiceVisits, ClientReportServiceDelivered, and ClientReport tables
  - "Missing Ambulatory Services": Refer to the ClientReportAmbulatoryService and ClientReport tables
  - "Missing CD4 Test Results": Refer to the ClientReportCD4Test and ClientReport tables
  - "Missing Viral Load Results": Refer to the ClientReportViralLoadTest and ClientReport tables

Review and edit the values in the appropriate table(s) as required and re-run query to ensure accuracy of the data.

Please refer to the data dictionary if you have any questions about the reporting requirements. <u>http://careacttarget.org/library/RSR\_Client\_Level\_Data\_Dictionary.pdf</u>.

If you want to see what your XML file data will look like when it is uploaded, you can view it in the T-REX Access Tables. Go to Section 2 for instructions on how to import your RSR XML file into T-Rex.

# 6. Tips on Saving Data Files

• <u>Use RSRClients.mdb as a template</u>. Do not work directly in the file called RSRClients.mdb. You want to make a copy of it and use that for the steps. Each time you seek to convert a new cycle of data to XML format, create a copy of RSRClients.mdb with the identifying date (e.g. RSRClients\_Date.mdb). This way, you can keep track of the datasets you are converting and reference them when necessary.

We do this by right-clicking the file name, clicking "Copy", and then right-clicking in the whitespace (eg. Not on the file name, but in the same folder window) and selecting "Paste". This will create a copy. Click on the newly copied file (it will be called "Copy of RSRClients.mdb"). Rename this to "RSRClients\_DATE.mdb", with the date in for format of YYYY\_MM\_DD (eg. 2001\_02\_23 for 02/23/2011). This is because file names cannot have slashes.

• <u>Create a database file for each provider.</u> Make a copy of **RSRClients.mdb** for each provider. Use an easy naming convention such as "*ProviderName\_Date.mdb*" to keep track of the data you are uploading.

# 7. Converting Access Data to XML

The XML Convertor is located in **\RsrXmlGenerator\RsrXmlGenerator\bin\Debug**. The file name you are seeking in this folder is called **RsrXmlGenerator.exe**.

- Go to \RsrXmlGenerator\RsrXmlGenerator\bin\Debug
- Double-click the file called RsrXmlGenerator.exe. You should see the following screen:

| 📲 T REX 4.0.1    |                                             |        |
|------------------|---------------------------------------------|--------|
| File Database Se | tup Merge Clients Help                      |        |
| Report Year:     | 2011                                        |        |
| XML File Name:   | C:\Projects\RSR\RsrXmlGenerator\Testing.xml | Browse |
|                  |                                             |        |
|                  |                                             |        |
| li -             | Generate XML Exit                           |        |
|                  |                                             |        |

Note: For first time use, you should click on the 'Database Setup' Menu Option.

### Setting up for the first time

1. Click the Database Setup menu item. Then select MS Access from the drop down list, regardless of which version of Access you used.

| 妃 Database Setup |                                                                  |        |
|------------------|------------------------------------------------------------------|--------|
| Database Type:   | MS Access                                                        | ~      |
| Database Name:   | MS Access<br>MS Access 2007<br>SQL Server<br>Enter database name | Browse |
|                  |                                                                  |        |
|                  |                                                                  |        |
|                  |                                                                  |        |
|                  | Save Test Connection                                             | Close  |

 Click "Browse..." and browse to the backup file that you created and pasted the information into from Step 4. It is quickest to do this by clicking "My Computer" > (C:) > T-RexFiles. Once you select the file, click open.

| Open MS Acces                                     | s Database                                                                                    |                                           |   |     |        | ? 🗙    |
|---------------------------------------------------|-----------------------------------------------------------------------------------------------|-------------------------------------------|---|-----|--------|--------|
| Look in:                                          | 🗀 T-RexFiles                                                                                  |                                           | ~ | 3 🤣 | •111 🥙 |        |
| My Recent<br>Documents<br>Desktop<br>My Documents | Cher<br>RsrClients.mdt<br>RsrClients 201<br>RsrClientsSam<br>RsrClientsSmal<br>RsrClientsText | 1-02-23.mdb<br>ne.mab<br>I.mdb<br>Ids.mdb |   |     |        |        |
| My Computer                                       | File name:                                                                                    | BsrClients 2011-02-23 mdb                 |   |     |        | Open   |
| My Network                                        | Files of type:                                                                                | MS Access Database                        |   |     | ~      | Cancel |

- 3. Once the file is selected, click Close to return to the main T-REX screen where you will create the XML file.
- 4. When you are back at the below screen, you can type in any path to export the XML file to (such as the one below). You can also click Browse to find an already existing XML file to be overwritten, such as the one in the path below. (Note: it will overwrite without prompting)

| File Database Se | etup Merge Clients Help                     |        |
|------------------|---------------------------------------------|--------|
| Report Year:     | 2011                                        |        |
| XML File Name:   | C:\Projects\RSR\RsrXmlGenerator\Testing.xml | Browse |
|                  |                                             |        |
|                  |                                             |        |
| 1                | Generate XML Exit                           |        |
|                  |                                             |        |

- Ensure that the reporting year is entered correctly as well. This is used in validation to ensure that only services delivered during the reporting period are included in the XML output.
- Once the XLM File Name path is entered, click the "Generate XML button".
- You should then see a confirmation message:

| RSR Client-Level Data XML Status |                                                                                   |  |  |  |  |  |  |  |
|----------------------------------|-----------------------------------------------------------------------------------|--|--|--|--|--|--|--|
| <b>i</b>                         | Successfully created RSR Client-Level Data XML file containing 54 client records. |  |  |  |  |  |  |  |
|                                  | ОК                                                                                |  |  |  |  |  |  |  |

**Note:** If you receive the following error, you did not specify your database file correctly in the Database Setup:

| Validati | on Errors 🛛 🕅                                                                                                    |
|----------|----------------------------------------------------------------------------------------------------|
| 8        | Error: The element 'ROOT' in namespace 'urn:rsrNamespace' has incomplete content. List of possible elements expected: 'ClientReport'. |
|          | ОК                                                                                                    |

If this happens, go back to Database Setup and be sure to choose the .mdb file that you pasted all of the information from Excel into. If you receive a different error, be sure that you ran the 3 queries to ensure that all of your data was entered properly and valid, fix any errors and try this step again.

If you received a notice indicating that there duplicate clients were detected, see the next section on **Merging Clients**.

### **Merging Clients**

After you click Generate XML, T-REX will check to see if there are duplicate clients, and give you the opportunity to merge them. If there are duplicates, you will see the following pop-up.

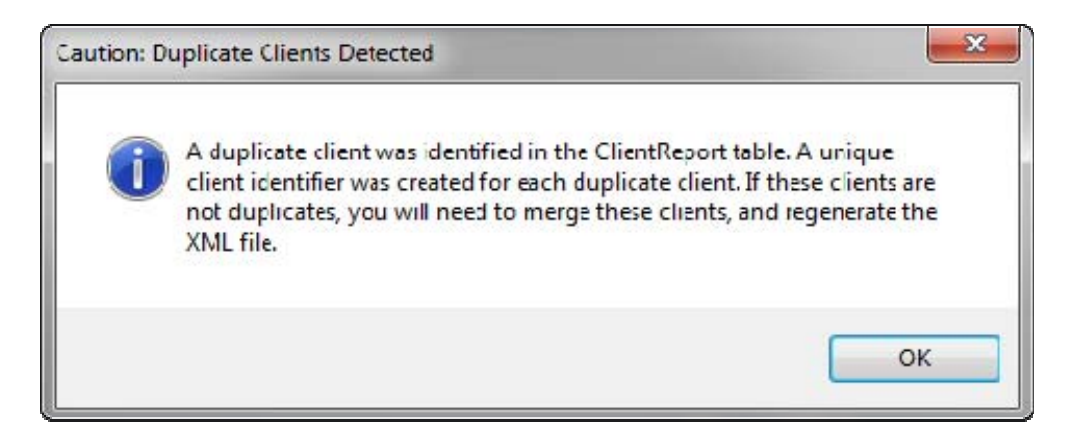

Click OK, and then Click OK on the success screen. Now back in the main window, click on **Merge Clients**.

| и Т- | REX 4.0.1      |        |                  |           |              |        |
|------|----------------|--------|------------------|-----------|--------------|--------|
| File | Database Se    | tup    | Merge Clients    | Help      |              |        |
|      | Report Year:   | 2011   |                  |           |              |        |
|      | XML File Name: | C:\Pro | ojects\RSR\RsrXm | Generator | \Testing.xml | Browse |
|      |                |        |                  |           |              |        |
|      |                |        |                  |           |              |        |
|      |                |        | Generate XM      | ]         | Exit         |        |
|      |                |        |                  |           |              |        |

This will bring up a large window with the first Primary and Secondary client duplicate detected.

You will see the headers to the left of the window, two columns for the Primary and Secondary clients (which are duplicates), and finally the last column shows what the record will look like once merged.

The duplicates should already be selected, but you may do so if they are not. If you have multiple duplicates, you would do the following step for each of those by selecting the second set of primary and secondary clients.

If the primary and secondary clients are <u>not</u> duplicates and should have their own separate records, then do not merge them. This might happen if you have two unique patients with the same name.

With the duplicates selected in Primary and Secondary Clients, Click "**Apply Default Merge Rules**" to T-REX to populate the checkboxes in the default way of merging. Once clicked, review the data on the right-hand side to ensure that the **Merged Client** record is accurate. If T-REX selected the wrong checkbox (eg. Wrong status, dates, etc), then check the appropriate checkbox to ensure that the final XML document includes the correct record.

When you are finished with that record and the way the Merged Client will be recorded, click the **Merge Clients** button.

| Secondary Client: Michael Dols; 10        | /03/1957; Unknown                              |                                                       | •                                            |
|-------------------------------------------|------------------------------------------------|-------------------------------------------------------|----------------------------------------------|
| Apply Default Merge Rules Merge C         | lients                                         |                                                       |                                              |
|                                           | Primary Client                                 | Secondary Client                                      | Merged Client                                |
|                                           | Select All                                     | Select All                                            | 2001                                         |
| AIDS Diagnosis Year:                      | 2001                                           | 2001                                                  | 2001                                         |
| Death Date:                               |                                                |                                                       | 2.57                                         |
| Enrollment Status:                        | 2: Referred to another program or services, or | beca 2: Referred to another program or services, or b | Secar 2: Referred to another program or serv |
| Ethnicity:                                | 2: Non-Hispanic                                | 2: Non-Hispanic                                       | 2: Non-Hispanic                              |
| First Ambulatory Care Date:               | May 17, 2008                                   | May 17, 2008                                          | May 17, 2008                                 |
| First Service Date:                       | May 17, 2008                                   | May 17, 2008                                          | May 17, 2008                                 |
| Geographic Unit Code:                     | 255                                            | 255                                                   | 255                                          |
| HIV/AIDS Status:                          | 4: CDC-defined AIDS                            | V 4: CDC-defined AIDS                                 | 4: CDC-defined AIDS                          |
| Housing Status:                           | 3: Unstable                                    | 3: Unstable                                           | 3: Unstable                                  |
| Poverty Level:                            | 2: 101-200% of the Federal poverty level       | 2: 101-200% of the Federal poverty level              | 2: 101-200% of the Federal poverty lev       |
| Pregnant:                                 | 1: Yes                                         | ✓ 1: Yes                                              | 1: Yes                                       |
| Prenatal Care:                            | 5: Not applicable                              | 5: Not applicable                                     | 5: Not applicable                            |
| Prescribed ARV Medication:                | 3: Not applicable                              | 3: Not applicable                                     | 3: Not applicable                            |
| Prescribed HAART:                         | 1: Yes                                         | 1: Yes                                                | 1: Yes                                       |
| Prescribed PCP Prophylaxis:               | 🔲 1: No                                        | 🔽 1: No                                               | 1: No                                        |
| Received Cervical Pap Smear:              | 🗐 1: No                                        | 🔽 1: No                                               | 1: No                                        |
| Risk Screening Provided:                  | 🔲 2: Yes                                       | 🔽 2: Yes                                              | 2: Yes                                       |
| Screened Hepatitis B:                     | 🔲 1: No                                        | 📝 1: No                                               | 1: No                                        |
| Screened Hepatitis B Since HIV Diagnosis: | 🔲 1: No                                        | 🔽 1: No                                               | 1: No                                        |
| Screened Hepatitis C:                     | 🔲 1: No                                        | 🔽 1: No                                               | 1: No                                        |
| Screened Hepatitis C Since HIV Diagnosis: | 🔲 1: No                                        | 🔽 1: No                                               | 1: No                                        |
| Screened Mental Health:                   | 1: No                                          | 🔽 1: No                                               | 1: No                                        |
| Screened Substance Abuse:                 | 🔲 1: No                                        | 🔽 1: No                                               | 1: No                                        |
| Screened Syphilis:                        | 🔲 1: No                                        | 💟 1: No                                               | 1: No                                        |
| Screened TB:                              | 🔲 1: No                                        | V 1: No                                               | 1: No                                        |
| Screened TB Since HIV Diagnosis:          | 🔽 1: No                                        | 1: No                                                 | 1: No                                        |
| Transgender:                              | <br>[] :                                       |                                                       | :                                            |
| Vaccinated Hepatitis B:                   | 1: No                                          | ✓ 1: No                                               | 1: No                                        |

Once the clients have been merged, you should receive a confirmation message.

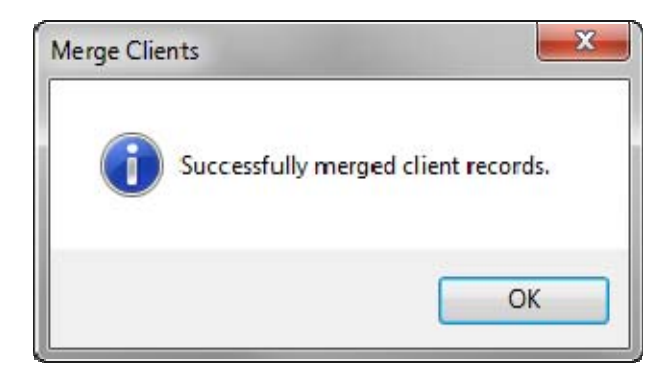

Click OK to the confirmation message, and then click Close in the Merge Clients window. Before moving forward, click Merge Clients in the menu again to ensure that there is not another set of duplicates. You should see the following message:

| Merge Clier | its                                             |
|-------------|-------------------------------------------------|
| 0           | There are no duplicate client records to merge. |
|             | ОК                                              |

Until you see this message, continue to merge clients until all duplicates are merged (unless two records are meant to be separate as they are different individuals).

When there are no more duplicates, click **Generate XML** in the main window to update the XML file with the merged clients.

| - | T-REX 4.0.1     |                       |                        |        |
|---|-----------------|-----------------------|------------------------|--------|
| F | ile Database Se | tup Merge Clients     | Help                   |        |
|   | Report Year:    | 2011                  |                        |        |
|   | XML File Name:  | C:\Projects\RSR\RsrXn | lGenerator\Testing xml | Browse |
|   |                 |                       |                        |        |
|   |                 |                       |                        |        |
|   |                 | Generate XM           | L Exit                 |        |
|   |                 |                       |                        |        |

You should again receive the confirmation message with a slightly smaller amount of records. The XML generation is now complete.

| RSR Client-Level Data XML Status 🛛 🔀 |                                                                                   |  |  |  |  |  |  |
|--------------------------------------|-----------------------------------------------------------------------------------|--|--|--|--|--|--|
| <b>i</b>                             | Successfully created RSR Client-Level Data XML file containing 54 client records. |  |  |  |  |  |  |
|                                      | ОК                                                                                |  |  |  |  |  |  |

# 8. Creating the eUCI

T-REX will use the value in the ClientUci column if it is provided in the ClientReport table. If the ClientUci is not provided for a client and the ClientUrn is provided, then T-REX will use this value to generate the eUCI. If neither the ClientUci or ClientUrn is provided then T-REX will use the client's first name; last name; date of birth and gender code to create the UCI and subsequent eUCI.

If the eUCI is to be generated from the component parts and to ensure data quality and limited errors, make sure none of the following eUCI components begin or end with blanks or special characters:

- First name
- Last name
- Data of birth
- Gender code

The eUCI is generated using the file named UCI\_Generator.dll. This file is linked into the program. The input values are read from the ClientReport database and the ClientUci is added to the XML file.

For more information on the eUCi, see "Guidelines for Creating the eUCI" http://www.careacttarget.org/library/Guidelines\_for\_Creating\_the\_eUCI.pdf

### 9. When Your Variables Do Not Match the RSR Elements

Consult the RSR Data Dictionary for details on the proper formatting of data and transactions. <u>http://careacttarget.org/library/RSR\_Client\_Level\_Data\_Dictionary.pdf</u>

For frequently asked questions regarding RSR elements and data submittal, see <a href="http://careacttarget.org/rsr.asp">http://careacttarget.org/rsr.asp</a>

If you need more information about data variables, you will find it in the Data Academy module "Getting Data from Existing Sources" at <u>http://www.careacttarget.org/dataacademy/</u>

# 10. Database Configuration for connecting to a remote SQL Server

These steps are only intended for those who choose to connect to a remote server rather than using their own Access database files. Before you can generate the RSR Client-Level Data XML file, you must configure your database for first time use through the Database Setup page. Once this step has been completed, you do not need to repeat it unless your database information has changed.

### Main Menu

- Exit does just that, it exits the application.
- o Database Setup displays a form for configuring the database information.

### • Main Form

- File Name is where the name and location of the RSR client-level data XML file will be created.
- Browse allows you to search for a path and specify the name of the RSR client-level data XML file.
- o Generate XML starts the process to create the RSR client-level data XML file.
- Exit exits the application.

| 🖶 Database Setup |                                 |  |
|------------------|---------------------------------|--|
|                  |                                 |  |
| Database Type:   | SQL Server 🗸                    |  |
| Database Server: | Enter database server name      |  |
| Database Name:   | Enter database name             |  |
| Access Mode:     | Normal      Integrated Security |  |
| User Name:       | Enter database user name        |  |
| Password:        | •••••                           |  |
|                  | Save Test Connection Close      |  |

#### Setup Form

- Database Type is used to specify either a Microsoft Access or Microsoft SQL Server database. Depending on which type of those two databases you choose to use, the following items will be displayed.
- Database Server is the name of the machine where your SQL Server database is installed that has the RSR client-level data tables.
- o Database Name is the name of the database where your SQL Server tables are installed.
- Access Mode determines if you are connecting to the SQL Server database using a user name and password (Normal mode) or using Windows Authentication (Integrated Security mode).
- You must enter the *User Name* if Normal Access Mode is selected. The User Name must be a valid database user.
- You must enter the *Password* if Normal Access Mode is selected. The Password must be a valid password for the provided User Name.
- You can use the *Test Connection* to test the connection to your database using the values provided on the form.
- Click on *Save to* save the values on the form to the applications configuration file so that they will be available the next time you use the application.
- Click on Close to close the Setup form.

### • Sample Database Configuration

- Create SQL Server Sample Tables is an SQL script to create the sample RSR client-level data tables used by T-REX to generate the RSR client-level data XML files. The tables are created in the "dbo" schema within SQL Server.
- *Empty SQL Server Sample Tables* is an SQL script that will empty the sample data from the RSR client-level data tables without removing the tables themselves.
- Drop SQL Server Sample Tables is an SQL script that will delete the database objects created with the Create SQL Server Tables script.

# **11. Removing Password from Access Database**

If the database you are working with is password protected, you will need to remove password protection before using T-Rex. You can do this by following the steps below.

1. Start Access, and open the file exclusively by browsing to the file, and then clicking 'Open Exclusive' from the drop down arrow next to Open. Pressing **Ctrl-O** will open the open file dialog. Enter your password and click OK.

| P | Open 🔻                           |
|---|----------------------------------|
|   | <u>O</u> pen                     |
|   | Open <u>R</u> ead-Only           |
|   | Open Exclusi <u>v</u> e          |
|   | Open <u>E</u> xclusive Read-Only |

2.

a. In Access 2003, go to Tools  $\rightarrow$  Security  $\rightarrow$  Unset Database Password

| Microsoft Access      |     |                                |     |                              |
|-----------------------|-----|--------------------------------|-----|------------------------------|
| Eile Edit View Insert | Too | ls <u>W</u> indow <u>H</u> elp |     |                              |
| 1 🗋 💕 🖬 🖏 1 🗐 🖎 1     | ABC | Spelling                       | F7  | 🛱 •   🖄 🐼   😭 📑 🚈 •   🗭      |
|                       |     | Office <u>L</u> inks           | ►   |                              |
| 💷 database : Databası |     | Online Collaboration           | +   |                              |
| 📑 Open 🖳 Design 🛅     | ×3  | <u>R</u> elationships          |     |                              |
| Objects 🛃             |     | Anal <u>v</u> ze               | +   |                              |
| Tables                |     | <u>D</u> atabase Utilities     | ×   |                              |
| 📑 Queries 💾           |     | Securi <u>t</u> y              | •   | Unset Database Password      |
| E Forms               |     | Replication                    | - + | 🌾 Workgroup Administrator    |
| Peports               |     | Startup                        |     | 1 User and Group Permissions |

b. In Access 2007, click tab Database Tools → Unset Database Password

| External Data    | Database Too | Is              |                  |                           |            |
|------------------|--------------|-----------------|------------------|---------------------------|------------|
| Property Sheet   | 4            |                 | 10 -01<br>00 -11 | 🞲 Switchboard Manager     | <b>THE</b> |
| Object Dependenc | ies 📳        |                 |                  | 🚰 Unset Database Password | Y          |
| Message Bar      | <b>B</b>     | Server Database | Database Manager | 🔐 Add-ins 🔹               | MDE        |
| w/Hide           | Analyze      | Move Data       | Da               | tabase Tools              |            |

3. You will be prompted with a dialog box. Type in the password and click OK.

The database no longer has a password set. T-Rex should now be able to process your database and export to XML.

# **12. Getting Additional Support**

SAIC (Original Developer of T-REX) Michael Dols Michael.J.Dols@saic.com

### Sphere/Abt Contact RSR.TA@sphereinstitute.org

For questions related to the content or submission of the RSR: ryanwhitedatasupport.wrma@csrincorporated.com

Please also reference the Target Center website at: http://www.careacttarget.org.

# Section 2A: Client-Level Data (CLD) XML File Microsoft Access 2003 Import Instructions

This section provides instructions for importing RSR CLD XML files into the Microsoft Access 2003 databases. Importing an RSR XML file into T-REX gives you the ability to view the RSR data in the Access Tables. Essentially, this is turning the XML file back into the Access Database.

### Requirements

- Valid RSR CLD XML file
- Microsoft Access 2003
- RsrClientImport.mdb
- RsrClientXmlToMicrosoftAccessMap.xslt

The two necessary RsrClient files can be downloaded from <a href="https://performance.hrsa.gov/HAB/RSRFiles/">https://performance.hrsa.gov/HAB/RSRFiles/</a>

Please see Section 3 (Installing T-Rex) of User's Guide for directions on how to extract required files.

The downloaded folder structure:

| C C C:) ► T-RexFiles ►              | · · · · · · · · · · · · · · · · · · · | Search T-RexFiles  | Q                 |
|-------------------------------------|---------------------------------------|--------------------|-------------------|
| Organize 🔻 Include in library 🔻 Sha | re with 🔻 🛛 Bu                        | urn New folder     | :=                |
| Name                                | Size                                  | Туре               | Date modified     |
| 퉬 Application Files                 |                                       | File folder        | 4/4/2011 1:02 PM  |
| \mu Source Code                     |                                       | File folder        | 4/4/2011 1:02 PM  |
| SQL Server Scripts                  |                                       | File folder        | 4/4/2011 1:02 PM  |
| 🗐 ClientReportSample                | 77 KB                                 | Microsoft Excel 97 | 3/1/2011 5:55 PM  |
| ClientReportTemplate                | 3,322 KB                              | Microsoft Excel 97 | 1/5/2011 7:41 PM  |
| RsrClientImport                     | 14,516 KB                             | Microsoft Access   | 4/3/2011 12:09 PM |
| AsrClients                          | 14,516 KB                             | Microsoft Access   | 3/4/2011 8:22 PM  |
| AsrClientsSample                    | 14,516 KB                             | Microsoft Access   | 3/4/2011 8:23 PM  |
| RsrClientXmlToMicrosoftAccessMap    | 18 KB                                 | XSL Transformation | 4/3/2011 11:45 AM |
| 🔁 T-REX Application                 | 2 KB                                  | Shortcut           | 3/3/2011 9:34 AM  |
| 🔁 T-Rex User Manual V2.0            | 313 KB                                | Adobe Acrobat D    | 2/12/2010 8:14 AM |
| 11 items                            |                                       |                    |                   |

### Microsoft Access 2003 Instructions

**Step 1** Make a copy of the MS Access database RsrClientImport.mdb. This can be accomplished by clicking the file and then pressing CtrI-C followed by CtrI-V.

**Step 2** Double-click the copy of the MS Access database you created in Step 1 to open it. If prompted, click enable editing.

File -> Get External Data -> Import Microsoft Access Eile Edit View Insert Tools Window Help Ado<u>b</u>e PDF <u>N</u>ew... Ctrl+N 2 Ctrl+O Open... | 🖳 + | 📇 <u>+ | 🦄 </u> 🔊 | 😭 | 📑 ⁄ 🖅 | 🛞 🖕 Get External Data ۶ š Import... ⊆lose Link Tables... += -📕 Save Ctrl+S Save <u>A</u>s... wizard Export... ing data Page Setup... Print Pre<u>v</u>iew ð 4 Print... Ctrl+P Sen<u>d</u> To ٠ Database Properties <u>1</u> db1.mdb 2 \Projects\RSR\...\RsrClientsSample.mdb 3 \Projects\RSR\...\RsrClients.mdb <u>4</u> \Projects\RSR\...\RsrClientsTextIds.mdb E⊻it ¥

Step 3 Import the XML file

**Step 4** Browse to the folder containing your RSR client-level data XML file. Select Files of type XML (\*.xml; \*.xsd)

| Import                 |                        |                                                                                                    |                    |              |    |     |          |           |        | × |
|------------------------|------------------------|----------------------------------------------------------------------------------------------------|--------------------|--------------|----|-----|----------|-----------|--------|---|
| Look <u>i</u> n:       | 🚞 XML Files            | - Client Level Data                                                                                                    | *                  | ۰ 🕲          | Q, | X 🖆 | <b>#</b> | • Tools • |        |   |
| My Recent<br>Documents | C Kyle                 |                                                                                                    |                    |              |    |     |          |           |        |   |
| Desktop                |                        |                                                                                                    |                    |              |    |     |          |           |        |   |
| My Documents           |                        |                                                                                                    |                    |              |    |     |          |           |        |   |
| My Computer            |                        |                                                                                                    |                    |              |    |     |          |           |        |   |
|                        |                        | r                                                                                                    |                    |              |    |     |          |           |        |   |
| My Network             | File <u>n</u> ame:     |                                                                                                    |                    |              |    |     | *        |           | Import |   |
| Places                 | Files of <u>t</u> ype: | XML (*.xml;*.xsd)                                                                                                    |                    |              |    |     | X        |           | Cancel |   |
|                        |                        | Outlook()<br>Paradox (*,db)<br>Text Files (*,txt;*,csv;<br>Windows SharePoint So<br>XML (*,xml;*,xsd)<br>ODBC Databases () | ;*.tab;<br>ervices | *.asc)<br>() |    |     |          |           |        |   |

Step 5 Select the file and select the *Import* button

| Import       |                                                                                                    | ×                  |
|--------------|----------------------------------------------------------------------------------------------------|--------------------|
| Look in:     | 🛅 XML Files - Client Level Data 🛛 🕑 🗸 🎽 🔯 🛪 Tools 🗸                                                                                                    |                    |
|              | Kyle     Image: Compart BGrantee.xml                                                                                                    |                    |
| Documents    | ATDS Center Of Oueens CountyFull.xml                                                                                                    |                    |
|              | Bailey-Boushay Annual Data 2009.xml                                                                                                    | Do                 |
| Desktop      | CLDClientExport Crook County Health Department.xml                                                                                                    | ha<br>ha           |
| 6            | CLDClientExport_NorthShore.xml                                                                                                    | n hr<br>n In<br>Mi |
| My Documents | CLDClientReport_02082010_142140.xml                                                                                                    | ∎Nε<br>Int         |
| My Computer  | CDProviderExport.xmi ClientServices_Funder_Ryan White - Part A (EMA,TGA )_Clinic_THE SALVATION ARMY.xml Copy of UC_013940_20100226_111235 St Vincent Joh Cunningham.xml Copy of UC_014273_20100222_112440.xml Copy of UC_014273_20100222_112440.xml Copy of UC_014273_Xml Copy of UC_014273_Xml Co | N:<br>N:<br>Pr     |
| S            |                                                                                                    | >                  |
| My Network   | File name:                                                                                                    |                    |
| Places       | Files of type:     XML (*.xml;*.xsd)                                                                                                    |                    |

### Step 6 Select the Options button

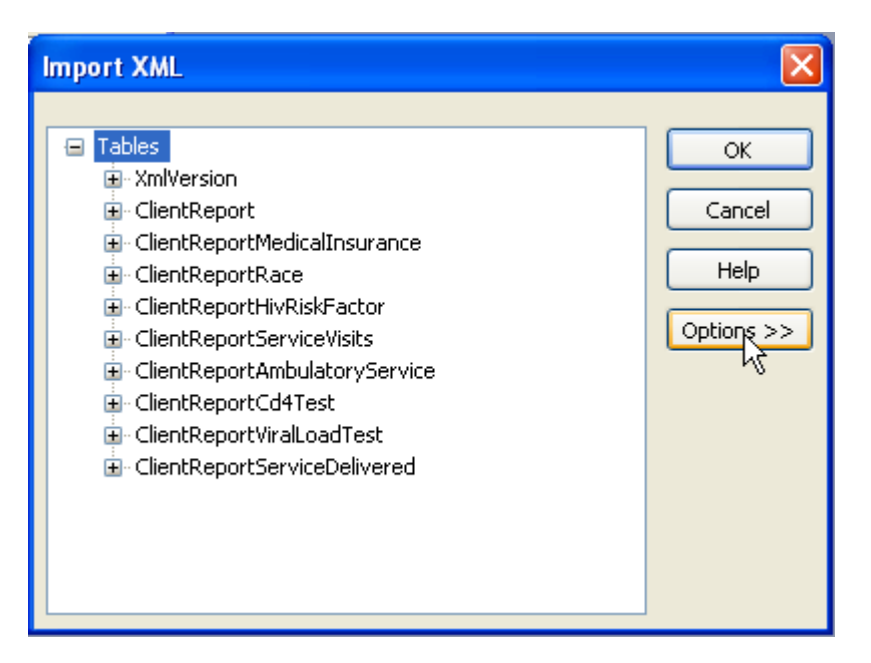

Step 7 Select the Transform...button

| Import XML                                                                                                    |                                                 |
|----------------------------------------------------------------------------------------------------|-------------------------------------------------|
| <ul> <li>Tables</li> <li>XmlVersion</li> <li>ClientReport</li> <li>ClientReportMedicalInsurance</li> <li>ClientReportRace</li> <li>ClientReportServiceVisits</li> <li>ClientReportAmbulatoryService</li> <li>ClientReportCd4Test</li> <li>ClientReportServiceDelivered</li> </ul> | OK<br>Cancel<br>Help<br>Options >><br>Transform |
| Import Options<br>O Structure Only<br>Structure and Data<br>Append Data to Existing Table(s)                                                                                                    |                                                 |

Step 8 Select the Add... button

| Import Transforms                                    |                                         |
|------------------------------------------------------|-----------------------------------------|
| Select a transform to apply before importing: (none) | OK<br>Cancel<br>Add<br>Rename<br>Remove |
| Transform Details Name: (none) Location:             |                                         |

**Step 9** Browse to the RsrClientXmlToMicrosoftAccessMap XSL transformation file, highlight the file and select the *Add* button

| Add New Tran                | sform                                        |                  |              |       |       |     |   |                             |             |
|-----------------------------|----------------------------------------------|------------------|--------------|-------|-------|-----|---|-----------------------------|-------------|
| Look <u>i</u> n:            | 🚞 RsrXmlGe                                   | nerator          | *            | (2) - | 🔰   🔇 | X 🖻 |   | Too <u>l</u> s <del>•</del> |             |
| My Recent<br>Documents      | bin<br>Lib<br>My Project<br>obj<br>Resources | IToMicrosoftAcco | essMap.xslt  |       |       |     |   |                             |             |
| My Documents<br>My Computer |                                              |                  | Q            |       |       |     |   |                             |             |
|                             | File <u>n</u> ame:                           |                  |              |       |       |     | * | <u> </u>                    | <u>A</u> dd |
| Places                      | Files of <u>typ</u> e:                       | Transforms (*.>  | (sl; *.xslt) |       |       |     | * | Ca                          | ancel       |

Step 10 Select the Import Transform dialog OK button

| Import Transforms                                                                                                    | ×                                       |
|----------------------------------------------------------------------------------------------------|-----------------------------------------|
| Select a transform to apply before importing:<br>(none)<br>RsrClientXmIToMicrosoftAccessMap                                                                     | OK<br>Cancel<br>Add<br>Rename<br>Remove |
| Transform Details         Name:       RsrClientXmlToMicrosoftAccessMap         Location:       C:\Projects\RSR\RsrXmlGenerator\RsrClientXmlToMicrosoftAccessMap | rosoftAccessMap                         |

Step 11 \_\_Select the Append Data to Existing Table(s) radio button. Then, click OK.

| Import XML                                                                                                    | ? ×                                               |
|----------------------------------------------------------------------------------------------------|---------------------------------------------------|
| Tables         ClientReport         ClientReportMedicalInsurance         ClientReportRace         ClientReportHivRiskFactor         ClientReportServiceVisits         ClientReportServiceDelivered         ClientReportAmbulatoryService         ClientReportCd4Test         ClientReportViralLoadTest | OK<br>Cancel<br><u>H</u> elp<br><u>T</u> ransform |
| Import Options          Structure Only         Structure and Data         Append Data to Existing Table(s)                                                                                                    |                                                   |

| Microsof | t Office Access 🛛 🗙                                                                                                |
|----------|----------------------------------------------------------------------------------------------------|
| (į)      | Finished importing document 'C:\Projects\RSR\XML Files - Client Level Data\copy of UC_014273_20100222_112440.xml'. |
|          | OK                                                                                                    |

Step 12 Press Ctrl-S to save the Database.

The following tables are populated with the data from the XML file:

- ClientReport;
- ClientReportAmbulatory;
- ClientReportCd4Test;
- ClientReportHivRiskFactor;
- ClientReportMedicalInsurance;
- ClientReportRace;
- ClientReportServiceDelivered;
- ClientReportServiceVisits; and
- ClientReportViralLoadTest

Note: Tables that did not have data in the XML file will not be created.

| - 🖬 💁 (6 | 3 D. 77 X Q    | 10101011        | 新政府           | V AIN     | × 🗇 🕫 • 1 6 | 2        |                |                |                |                        |                |             |
|----------|----------------|-----------------|---------------|-----------|-------------|----------|----------------|----------------|----------------|------------------------|----------------|-------------|
| CLD_ID   | ReportPeriodID | ClientUci En    | rollmentStatu | BirthYear | EthnicityID | GenderlD | PovertyLevelID | HousingStatusl | GeographicUnit | <b>HivAidsStatusID</b> | AidsDiagnosisY | FirstAmbula |
|          | NaN            | 64F40D09B4FE Na | N             | 1957      | 1           | 1        | NaN            | NaN            | 208            | 1                      | 1900           | 01/01/2005  |
|          | NaN            | 64F40D09B4FE 1  |               | 1965      | 2           | 1        | 4              | 3              | 012            | 1                      | 2005           | 01/01/2006  |
|          | NaN            | 1C5E98E89427 1  |               | 1963      | 2           | 2        | 2              | 1              | 258            | 6                      | 1900           | 05/17/2008  |
|          | NaN            | 105E98E89427 1  |               | 1946      | 2           | 2        | 1              | 1              | 258            | 6                      | 1900           | 07/07/2008  |
|          | NaN            | AE523FF5D999 1  |               | 1955      | 2           | 2        | 2              | 1              | 258            | 4                      | 1999           | 05/17/200   |
|          | NaN            | 9367B83D52AD 1  |               | 1947      | 2           | 1        | 2              | 1              | 259            | 4                      | 1999           | 05/17/200   |
|          | NaN            | 2618A637E864 2  |               | 1983      | 2           | 1        | 1              | 1              | 258            | 6                      | 1900           | 05/17/200   |
|          | NaN            | 035EAE438553 1  |               | 1967      | 2           | 1        | 1              | 1              | 259            | 6                      | 1900           | 05/17/200   |
|          | NaN            | FF40C6585A9A 1  |               | 1965      | 2           | 1        | 2              | 1              | 258            | 4                      | 2008           | 06/19/200   |
|          | NaN            | 4DAFF5A53D231   |               | 1966      | 2           | 1        | 1              | 1              | 253            | 4                      | 2005           | 09/11/2008  |
|          | NaN            | E6812E58020F(1  |               | 1987      | 2           | 2        | 1              | 1              | 258            | 4                      | 2005           | 05/17/2008  |
|          | NaN            | C4164E7C4617 1  |               | 1963      | 2           | 1        | 1              | 1              | 259            | 6                      | 1900           | 05/18/2008  |
|          | NaN            | C2A2B121414B 2  |               | 1966      | 2           | 1        | 1              | 1              | 252            | 4                      | 2005           | 01/01/200   |
|          | NaN            | B11559F13DD6 1  |               | 1967      | 2           | 1        | 3              | 1              | 259            | 6                      | 1900           | 05/17/200   |
|          | NaN            | 83C23996B40E 1  |               | 1964      | 2           | 1        | 1              | 1              | 258            | 4                      | 1991           | 05/17/200   |
|          | NaN            | 25DF708EBC65 1  |               | 1985      | 2           | 2        | 1              | 1              | 247            | 6                      | 1900           | 05/17/200   |
|          | NaN            | 349BB56D65E9 1  |               | 1954      | 2           | 2        | 1              | 1              | 258            | 6                      | 1900           | 05/17/200   |
|          | NaN            | DA7522F92A01 1  |               | 1960      | 2           | 1        | 5              | 1              | 259            | 4                      | 2005           | 05/17/200   |
|          | NaN            | 54390CE4CB17 1  |               | 1954      | 2           | 2        | 1              | 2              | 259            | 6                      | 1900           | 10/06/200   |
|          | NaN            | FC0CBF3EF9451   |               | 1949      | 1           | 1        | 1              | 1              | 258            | 6                      | 1900           | 05/17/200   |
|          | NaN            | 75D97F5C0E64 1  |               | 1961      | 2           | 1        | 1              | 1              | 258            | 4                      | 2006           | 05/17/200   |
|          | NaN            | EBAD5B0C499I 1  |               | 1949      | 3           | 1        | 2              | 1              | 259            | 6                      | 1900           | 05/17/200   |
|          | NaN            | 04C84D42848B 1  |               | 1949      | 2           | 1        | 2              | 1              | 247            | 4                      | 2002           | 07/07/200   |
|          | NaN            | 535BC064F1C8 1  |               | 1956      | 2           | 2        | 1              | 1              | 258            | 4                      | 2003           | 05/17/2008  |
|          | NaN            | 5D502520D8F9 1  |               | 1978      | 2           | 2        | 1              | 1              | 258            | 6                      | 1900           | 05/17/200   |
|          | NaN            | 2D00E69B5587! 1 |               | 1953      | 2           | 1        | 3              | 1              | 258            | 6                      | 1900           | 05/17/200   |
|          | NaN            | 03F623F3A364E1  |               | 1945      | 2           | 2        | 2              | 1              | 251            | 6                      | 1900           | 07/07/200   |
|          | NaN            | 28B7F0B9328A 1  |               | 1970      | 2           | 2        | 1              | 1              | 111            | 4                      | 1991           | 10/06/200   |
|          | NaN            | 9C005AB15161(1  |               | 1963      | 2           | 1        | 2              | 1              | 258            | 6                      | 1900           | 05/17/200   |
|          | NaN            | 449F297977D1F1  |               | 1946      | 2           | 1        | 1              | 1              | 258            | 6                      | 1900           | 07/07/2008  |
|          | NaN            | A737A8FEAC6E1   |               | 1955      | 2           | 2        | 2              | 1              | 258            | 4                      | 1999           | 05/17/2006  |
|          | NaN            | 23F9A364BD2F 1  |               | 1947      | 2           | 1        | 2              | 1              | 259            | 4                      | 1999           | 05/17/200   |
|          | NaN            | 295C849CEDDC 1  |               | 1983      | 2           | 1        | 1              | 1              | 258            | 6                      | 1900           | 05/17/200   |
|          | NaN            | 8FB3ED863547 1  |               | 1967      | 2           | 1        | 1              | 1              | 259            | 6                      | 1900           | 05/17/200   |
|          | NaN            | 2E6A21D5FE0E 1  |               | 1965      | 2           | 1        | 2              | 1              | 258            | 4                      | 2008           | 06/19/200   |
|          | NaN            | F54264CDDA9C 1  |               | 1966      | 2           | 1        | 1              | 1              | 253            | 4                      | 2005           | 09/11/200   |
|          | NaN            | EDB07A44F8DE1   |               | 1987      | 2           | 2        | 1              | 1              | 258            | 4                      | 2005           | 05/17/200   |
|          | NaN            | C4164E7C4617 1  |               | 1963      | 2           | 1        | 1              | 1              | 259            | 6                      | 1900           | 05/18/200   |
|          | NaN            | C2A2B121414B 1  |               | 1966      | 2           | 1        | 1              | 1              | 252            | 4                      | 2005           | 01/01/200   |
|          | NaN            | B11559F13DD6 1  |               | 1967      | 2           | 1        | 3              | 1              | 259            | 6                      | 1900           | 05/17/200   |
|          | NaN            | 83C23996B40F 1  |               | 1964      | 2           | 1        | 1              | 1              | 258            | 4                      | 1991           | 05/17/200   |
|          | NaN            | 25DE708EBC651   |               | 1985      | 2           | 2        | 1              | 1              | 247            | 6                      | 1900           | 05/17/200   |
|          | NaN            | 349BB56D85E9 1  |               | 1954      | 2           | 2        | 1              | 1              | 258            | 6                      | 1900           | 05/17/200   |
|          | NaN            | DA7522E92A01_1  |               | 1960      | 2           | 1        | 1              | 1              | 259            | 4                      | 2005           | 05/17/200   |
|          | NaN            | 54390CE4CB17 1  |               | 1954      | 2           | 2        | 1              | 2              | 259            | 6                      | 1900           | 10/06/200   |
|          | NaN            | ECOCREGEE941    |               | 1949      | 2           | 1        | 1              | 1              | 258            | 6                      | 1900           | 05/17/200   |
|          | NaN            | 75D97E5C0E64 1  |               | 1961      | 2           | 1        | 1              | 1              | 258            | Ă                      | 2006           | 05/17/200   |
|          | NaN            | EBAD5B0C499[1   |               | 19.49     | 2           | 1        | 2              | 1              | 269            | 6                      | 1900           | 05/17/200   |
|          | 1 1 1          | ▶* of 54        | <             | 1.000.0   |             |          |                |                | 2187           |                        |                |             |

Example of data contained in *ClientReport* table:

# Section 2B: Client-Level Data (CLD) XML File Microsoft Access 2007 Import Instructions

This document provides instructions for importing RSR CLD XML files into Microsoft Access 2003 databases.

#### Requirements

- Valid RSR CLD XML file
- Microsoft Access 2003
- RsrClientImport.mdb
- RsrClientXmlToMicrosoftAccessMap.xslt

The two necessary RsrClient files can be downloaded from <a href="https://performance.hrsa.gov/HAB/RSRFiles/">https://performance.hrsa.gov/HAB/RSRFiles/</a>

Please see Section 3 (Installing T-Rex) of User's Guide for directions on how to extract required files.

The downloaded folder structure:

| C C C:) ► T-RexFiles ►              | • • •          | Search T-RexFiles  | Q                 |
|-------------------------------------|----------------|--------------------|-------------------|
| Organize 🔻 Include in library 🔻 Sha | re with 🔻 🛛 Bu | ırn New folder     | :≡ ▼ 🔟 🔞          |
| Name                                | Size           | Туре               | Date modified     |
| 퉬 Application Files                 |                | File folder        | 4/4/2011 1:02 PM  |
| 🐌 Source Code                       |                | File folder        | 4/4/2011 1:02 PM  |
| SQL Server Scripts                  |                | File folder        | 4/4/2011 1:02 PM  |
| 🗐 ClientReportSample                | 77 KB          | Microsoft Excel 97 | 3/1/2011 5:55 PM  |
| ClientReportTemplate                | 3,322 KB       | Microsoft Excel 97 | 1/5/2011 7:41 PM  |
| Provident Report                    | 14,516 KB      | Microsoft Access   | 4/3/2011 12:09 PM |
| AsrClients                          | 14,516 KB      | Microsoft Access   | 3/4/2011 8:22 PM  |
| AsrClientsSample                    | 14,516 KB      | Microsoft Access   | 3/4/2011 8:23 PM  |
| RsrClientXmlToMicrosoftAccessMap    | 18 KB          | XSL Transformation | 4/3/2011 11:45 AM |
| 📷 T-REX Application                 | 2 KB           | Shortcut           | 3/3/2011 9:34 AM  |
| 🔁 T-Rex User Manual V2.0            | 313 KB         | Adobe Acrobat D    | 2/12/2010 8:14 AM |
| 11 items                            |                |                    |                   |

### **Microsoft Access 2007 Instructions**

**Step 1** Make a copy of the MS Access database RsrClientImport.mdb. This can be accomplished by clicking the file and then pressing CtrI-C followed by CtrI-V.

**Step 2** Double-click the copy of the MS Access database you created in Step 1 to open it. If prompted, click enable editing.

### Step 3 Select the External Data tab

|                  | 🚽 ") -      | (1 - ) = |                         |               |                               |                  |       |                              | Table         | Tools       | Dat              | abase2                    | : Databa                     | se (Acce       | ess 2007) - | Microso                                                            | oft Access                                             |                       |
|------------------|-------------|----------|-------------------------|---------------|-------------------------------|------------------|-------|------------------------------|---------------|-------------|------------------|---------------------------|------------------------------|----------------|-------------|--------------------------------------------------------------------|--------------------------------------------------------|-----------------------|
|                  | Home        | Create   | Extern                  | nal Ra        | ata                           | Database         | Tools | Acrobat                      | Data          | asheet      |                  |                           |                              |                |             |                                                                    |                                                        |                       |
| Saved<br>Imports | Access      | Excel Sh | harePoint<br>List       | Te<br>XI<br>M | ext File<br>ML File<br>fore * | Saved<br>Exports | Excel | SharePoint<br>List<br>Export | PDF<br>or XPS | Wor<br>Text | d<br>File<br>e * | Create<br>E-mail<br>Colle | Manage<br>Replies<br>ct Data | Work<br>Online | Synchroniz  | Cac<br>Cac<br>Cac<br>Cac<br>Cac<br>Cac<br>Cac<br>Cac<br>Cac<br>Cac | card Changes<br>he List Data<br>ink Lists<br>int Lists | Move to<br>SharePoint |
| All Tab          | les         |          | <ul> <li>✓ «</li> </ul> |               | Table1                        |                  |       |                              |               |             |                  |                           |                              |                |             |                                                                    |                                                        |                       |
| Table1           |             |          | *                       |               | ID                            | - (              | Add N | ew Field                     |               |             |                  |                           |                              |                |             |                                                                    |                                                        |                       |
| Ta               | able1 : Tab | le       |                         | *             |                               | (New)            |       |                              |               |             |                  |                           |                              |                |             |                                                                    |                                                        |                       |

### Step 4 Select the XML File command

|                  |            |         |                    |            |                  |       |                    | Table         | e Tools Database2 : Database (Access 2007) - Microsoft Acc |                  |                    |                   |                | Microsoft Access |                                                    |                       |
|------------------|------------|---------|--------------------|------------|------------------|-------|--------------------|---------------|------------------------------------------------------------|------------------|--------------------|-------------------|----------------|------------------|----------------------------------------------------|-----------------------|
| 9                | Home       | Create  | e Exter            | mal Data   | Database 1       | ools  | Acrobat            | Data          | isheet                                                     |                  |                    |                   |                |                  |                                                    |                       |
| Saved<br>Imports | Access     | Excel S | SharePoint<br>List | Text File  | Saved<br>Exports | Excel | SharePoint<br>List | PDF<br>or XPS | Wor<br>Text                                                | d<br>File<br>e * | Create I<br>E-mail | Manage<br>Replies | Work<br>Online | Synchroniz       | Discard Changes<br>Cache List Data<br>Relink Lists | Move to<br>SharePoint |
|                  |            | Impo    | ort                |            |                  |       | Export             |               | Collect Data SharePoint Lists                              |                  |                    |                   |                |                  |                                                    |                       |
| All Tabl         | es         |         | 💌 «                | Import XMI | file             |       |                    |               |                                                            |                  |                    |                   |                |                  |                                                    |                       |
| Table1           |            |         | *                  | Import an  | XML file.        |       | d                  |               |                                                            |                  |                    |                   |                |                  |                                                    |                       |
| 🛄 Та             | ble1 : Tab | le      |                    | *          | (New)            | 8     |                    |               |                                                            |                  |                    |                   |                |                  |                                                    |                       |

The Get External Data – XML File dialog is displayed.

| Get External Data - XML File                                               | ? 🛛    |
|----------------------------------------------------------------------------|--------|
| Select the source and destination of the data                              |        |
| Specify the source of the data.                                            |        |
| Ele name: C:\Documents and Settings\dolsm\My Documents\                    | Browse |
| The source data will be imported into a new table in the current database. |        |
| k                                                                          |        |
|                                                                            |        |
|                                                                            |        |
|                                                                            |        |
|                                                                            |        |
|                                                                            |        |
|                                                                            |        |
|                                                                            |        |
| OK                                                                         | Cancel |

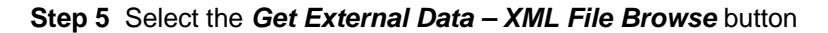

The *File Open* dialog is displayed.

| File Open    |                                               |   |     |     |   | ?      | × |
|--------------|-----------------------------------------------|---|-----|-----|---|--------|---|
| Look in:     | 🚞 XML Files - Client Level Data               | ~ | ¢   | - 过 | × | 道 🏛    | - |
|              | 🔂 UC_011560.xml                               |   |     |     |   |        |   |
|              | 📴 UC_012138.xml                               |   |     |     |   |        |   |
| My Recent    | UC_013912_20100204_162826 Siouxland Falls.xml |   |     |     |   |        |   |
| Documents    | UC_014212_20100114_100231.xml                 |   |     |     |   |        |   |
|              | UC_014212_20100114_111746.xml                 |   |     |     |   |        |   |
|              | C_014273_20100120_153016.xml                  |   |     |     |   |        |   |
| Desktop      | UC_014731_20100126_121915.xml                 |   |     |     |   |        |   |
|              | Em UC_015329_20100215_104644.xml              |   |     |     |   |        |   |
|              | UC_015482_20100211_155028.xml                 |   |     |     |   |        |   |
|              | uc_016069_20100218_160516.xml                 |   |     |     |   |        |   |
| My Documents | unity Health Care.xm                          |   |     |     |   |        |   |
|              | unity RSR Client Level 2009 12 23 FIXED.xml   |   |     |     |   |        |   |
|              | unity RSR Client Level 2009 12 23.xml         |   |     |     |   |        |   |
|              | untitled2.xml                                 |   |     |     |   |        |   |
| My Computer  | untitled3.xml                                 |   |     |     |   |        |   |
|              | wikki Scotti Multnomah 01_RSRXML_12312009.xml |   |     |     |   |        |   |
|              |                                               |   |     |     |   |        |   |
| My Network   |                                               |   |     |     |   |        |   |
| Places       |                                               |   |     |     |   |        | > |
|              | File name:                                    |   |     | ~   |   |        |   |
|              | Files of type: XML (*.xml;*.xsd)              |   |     | ~   |   |        |   |
|              |                                               |   |     |     |   |        |   |
| Tools 🔹      |                                               |   | Оре | :n  |   | Cancel |   |

**Step 6** Locate and select the RSR CLD XML file that you want to import and either double-click on the file or select the *Open* button.

Step 7 Select the Get External Data – XML File OK button

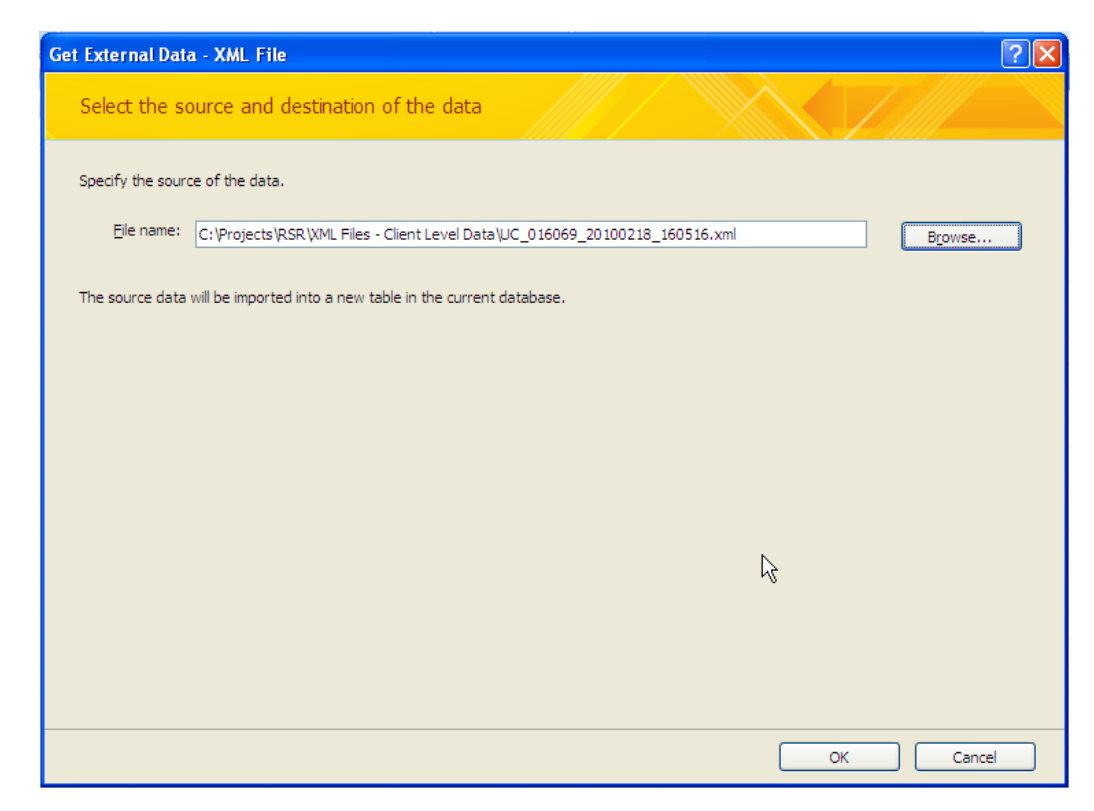

Step 8 Select the Import XML Transform button

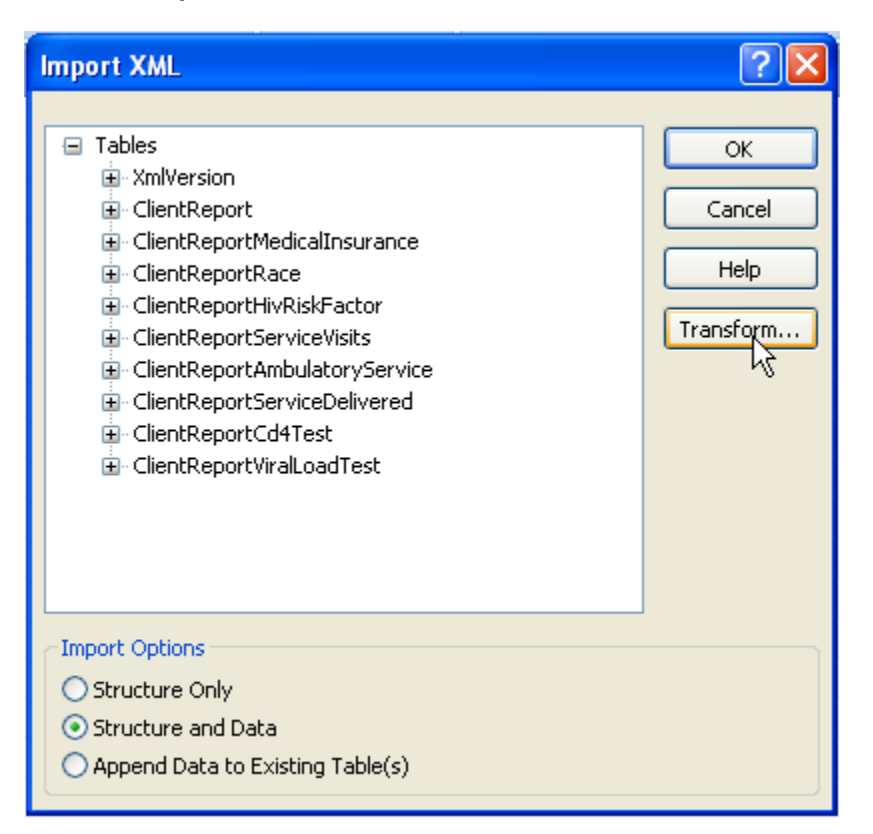

Step 9 Select the Import Transforms Add button.

| Import Transforms                                    | ? 🔀                                        |
|------------------------------------------------------|--------------------------------------------|
| Select a transform to apply before importing: (none) | OK<br>Cancel<br>Adite:<br>Rename<br>Remove |
| Transform Details<br>Name: (none)<br>Location:       |                                            |

**Step 10** Select the RsrClientXmIToMicrosoftAccessMap.xslt file and either double-click on the file or select the *Add* button.

| Add New Trans                                                                            | form                                                                                                    | ? 🛛                         |
|------------------------------------------------------------------------------------------|----------------------------------------------------------------------------------------------------|-----------------------------|
| Look in:                                                                                 | See Local Disk (C:)                                                                                                    | 🕑 🕲 • 🖄 🗙 🔛 •               |
| My Recent<br>Documents<br>Desktop<br>My Documents<br>My Computer<br>My Network<br>Places | Archives Documents and Settings HAB Inetpub MOCCache Program Files Restore Rest Sandbox Software Temporary Test T-Rex VSS WINDOWS MappingMapToRsrClientSchemaOutput.xslt |                             |
|                                                                                          | File name:       Files of type:       Transforms (*.xsl; *.xslt)                                                                                                    | <ul><li></li><li></li></ul> |
| Tools 🔹                                                                                  |                                                                                                    | Add Cancel                  |

Step 11 Select the *Import Transforms OK* button to accept the changes.

| Import Transforms                                                                                                    | ? 🔀                               |
|----------------------------------------------------------------------------------------------------|-----------------------------------|
| Select a transform to apply before importing:<br>(none)<br>RsrClientXmlToMicrosoftAccessMap                                             | Cancel<br>Add<br>Rename<br>Remove |
| Transform Details         Name:       RsrClientXmlToMicrosoftAccessMap         Location:       C:\RsrClientXmlToMicrosoftAccessMap.xslt |                                   |

Step 12 Select the Append Data to Existing Table(s) radio button. Then, click OK.

| Import XML                                                                                                    | ? X                               |
|----------------------------------------------------------------------------------------------------|-----------------------------------|
| Tables     ClientReport     ClientReportMedicalInsurance     OlientReportBace     ClientReportHivRiskFactor     ClientReportServiceVisits     ClientReportServiceDelivered     OlientReportAmbulatoryService     OlientReportCd4Test     OlientReportViralLoadTest | OK<br>Cancel<br>Help<br>Transform |
| Import Options          Structure Only         Structure and Data         Append Data to Existing Table(s)                                                                                                    |                                   |

The Get External Data – XML File dialog is displayed.

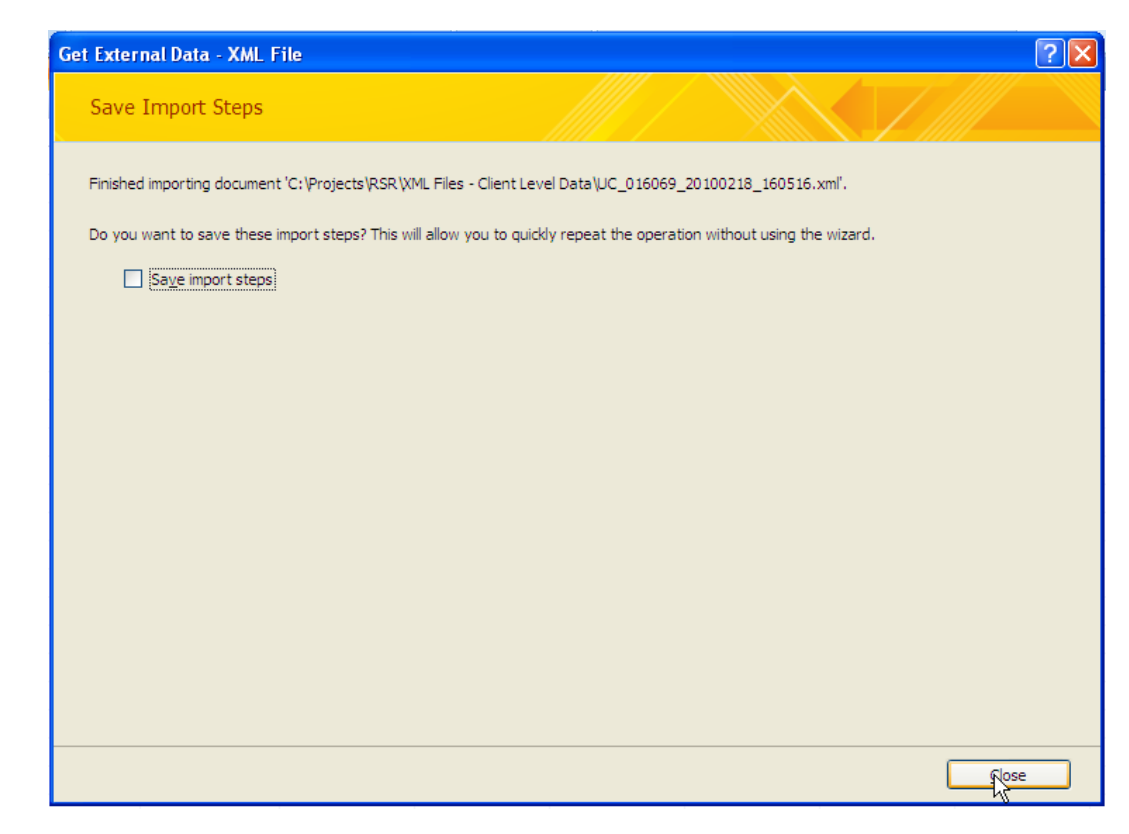

Step 13 Select the Get External Data – XML file Close button.

Step 14 Press Ctrl-S to save the Database.

The following tables are populated with the data from the XML file:

- ClientReport;
- ClientReportAmbulatory;
- ClientReportCd4Test;
- ClientReportHivRiskFactor;
- ClientReportMedicalInsurance;
- ClientReportRace;
- ClientReportServiceDelivered;
- ClientReportServiceVisits; and
- ClientReportViralLoadTest

Note: Tables that did not have data in the XML file will not be created.

### Example of data contained in *ClientReport* table

| New Jews | Paste     | ¥ Cut<br>↓ Copy<br>J Format Painter<br>Clipboard | Cslibri *  11<br><b>B</b> <i>I</i> <u>U</u>   <u>A</u> +   <u>∆</u> +  ⊞+<br>Font |             | (〒(〒)・1<br>(三):三(セン)<br>Bich Text | Refresh<br>All * X Dela | r Σ Totals<br>t ♥ Spelling<br>rte = ₩ More = | 24<br>X1<br>D Fitter<br>Sort 2 | Selection * | Find Replace   |               |               |
|----------|-----------|--------------------------------------------------|-----------------------------------------------------------------------------------|-------------|-----------------------------------|-------------------------|----------------------------------------------|--------------------------------|-------------|----------------|---------------|---------------|
| 13       | ] ClientR | eport                                            |                                                                                   |             |                                   |                         |                                              |                                |             |                |               |               |
| 12       | ID •      | ReportPerio •                                    | ClientUci • EnrollmentS •                                                         | BirthYear • | EthnicityID •                     | GenderID •              | PovertyLeve •                                | HousingStat -                  | Geographict | HivAidsStati • | AidsDiagnos • | FirstAmbula • |
|          | ,         | 1 NaN                                            | 64F40D09B4FE1 NaN                                                                 | 1957        | 1                                 | 1                       | NaN                                          | NaN                            | 208         | 1              | 1900          | 01/01/2005    |
|          | 2         | 2 NaN                                            | 64F40D0984FE1 1                                                                   | 1965        | 2                                 | 1                       | 4                                            | 3                              | 012         | 1              | 2005          | 01/01/2005    |
|          | 3         | 3 NaN                                            | 1C5E98E89427C 1                                                                   | 1963        | 2                                 | 2                       | 2                                            | 1                              | 258         | 6              | 1900          | 05/17/2008    |
|          | 4         | 1 NaN                                            | 1C5E98E89427C 1                                                                   | 1946        | 2                                 | 2                       | 1                                            | 1                              | 258         | 6              | 1900          | 07/07/2008    |
|          | 5         | 5 NaN                                            | AE523FF5D999: 1                                                                   | 1955        | 2                                 | 2                       | 2                                            | 1                              | 258         | 4              | 1999          | 05/17/2008    |
|          | 6         | 5 NaN                                            | 9367883D52AD 1                                                                    | 1947        | 2                                 | 1                       | 2                                            | 1                              | 259         | 4              | 1999          | 05/17/2008    |
|          | 7         | 7 NaN                                            | 2618A637EB64E 2                                                                   | 1983        | 2                                 | 1                       | 1                                            | 1                              | 258         | 6              | 1900          | 05/17/2008    |
|          | 8         | 5 NaN                                            | 035EAE4385535 1                                                                   | 1967        | 2                                 | 1                       | 1                                            | 1                              | 259         | 6              | 1900          | 05/17/2008    |
|          | - 5       | 9 NaN                                            | FF40C6585A9A 1                                                                    | 1965        | 2                                 | 1                       | 2                                            | 1                              | 258         | 4              | 2008          | 06/19/2008    |
|          | 10        | ) NaN                                            | 4DAFF5A53D23 1                                                                    | 1966        | 2                                 | 1                       | 1                                            | 1                              | 253         | 4              | 2005          | 09/11/2006    |
|          | 11        | L NaN                                            | E6812E58020FC 1                                                                   | 1987        | 2                                 | 2                       | 1                                            | 1                              | 258         | 4              | 2005          | 05/17/2008    |
|          | 12        | 2 NaN                                            | C4164E7C4617E 1                                                                   | 1963        | 2                                 | 1                       | 1                                            | 1                              | 259         | 6              | 1900          | 05/18/2008    |
|          | 13        | 3 NaN                                            | C2A2B1214148 2                                                                    | 1966        | 2                                 | 1                       | 1                                            | 1                              | 252         | 4              | 2005          | 01/01/2001    |
|          | 14        | 4 NaN                                            | B11559F13DD6 1                                                                    | 1967        | 2                                 | 1                       | 3                                            | 1                              | 259         | 6              | 1900          | 05/17/2008    |
|          | 15        | 5 NaN                                            | 83C23996B40EE 1                                                                   | 1964        | 2                                 | 1                       | 1                                            | 1                              | 258         | 4              | 1991          | 05/17/2008    |
|          | 16        | 5 NaN                                            | 25DF708EBC65: 1                                                                   | 1985        | 2                                 | 2                       | 1                                            | 1                              | 247         | 6              | 1900          | 05/17/2008    |
|          | 17        | 7 NaN                                            | 349BB56D85E9( 1                                                                   | 1954        | 2                                 | 2                       | 1                                            | 1                              | 258         | 6              | 1900          | 05/17/2008    |
|          | 18        | ŝ NaN                                            | DA7522F92A01 1                                                                    | 1960        | 2                                 | 1                       | 5                                            | 1                              | 259         | 4              | 2005          | 05/17/2008    |
|          | 19        | 9 NaN                                            | 54390CE4CB17/ 1                                                                   | 1954        | 2                                 | 2                       | 1                                            | 2                              | 259         | 6              | 1900          | 10/06/2008    |
|          | 20        | ) NaN                                            | FCOCBF3EF949(1                                                                    | 1949        | 1                                 | 1                       | 1                                            | 1                              | 258         | 6              | 1900          | 05/17/2008    |
|          | 21        | 1 NaN                                            | 75D97F5C0E64( 1                                                                   | 1961        | 2                                 | 1                       | 1                                            | 1                              | 258         | 4              | 2006          | 05/17/2008    |
|          | 22        | 2 NaN                                            | EBAD5B0C499C 1                                                                    | 1949        | 3                                 | 1                       | 2                                            | 1                              | 259         | 6              | 1900          | 05/17/2008    |
|          | 23        | 3 NaN                                            | 04C84D42848B: 1                                                                   | 1949        | 2                                 | 1                       | 2                                            | 1                              | 247         | 4              | 2002          | 07/07/2008    |
|          | 24        | 1 NaN                                            | 535BC064F1C88 1                                                                   | 1956        | 2                                 | 2                       | 1                                            | 1                              | 258         | 4              | 2003          | 05/17/2008    |
|          | 25        | 5 NaN                                            | 5D502520DBF9 1                                                                    | 1978        | 2                                 | 2                       | 1                                            | 1                              | 258         | 6              | 1900          | 05/17/2008    |
|          | 26        | 5 NaN                                            | 2D00E69B55875 1                                                                   | 1953        | 2                                 | 1                       | 3                                            | 1                              | 258         | 6              | 1900          | 05/17/2008    |
|          | 27        | 7 NaN                                            | 03F623F3A364€ 1                                                                   | 1945        | 2                                 | 2                       | 2                                            | 1                              | 251         | 6              | 1900          | 07/07/2008    |
|          | 28        | š NaN                                            | 28B7F0B9328A1 1                                                                   | 1970        | 2                                 | 2                       | 1                                            | 1                              | 111         | 4              | 1991          | 10/06/2008    |
|          | 29        | 9 NaN                                            | 9C005AB15161( 1                                                                   | 1963        | 2                                 | 1                       | 2                                            | 1                              | 258         | 6              | 1900          | 05/17/2008    |
|          | 30        | 0 NaN                                            | 449F297977D1F 1                                                                   | 1946        | 2                                 | 1                       | 1                                            | 1                              | 258         | 6              | 1900          | 07/07/2008    |
|          | 31        | 1 NaN                                            | A737A8FFAC6E 1                                                                    | 1955        | 2                                 | 2                       | 2                                            | 1                              | 258         | 4              | 1999          | 05/17/2008    |
|          | 32        | 2 NaN                                            | 23F9A364BD2F 1                                                                    | 1947        | 2                                 | 1                       | 2                                            | 1                              | 259         | 4              | 1999          | 05/17/2008    |
|          | 33        | 3 NaN                                            | 295C849CEDD0 1                                                                    | 1983        | 2                                 | 1                       | 1                                            | 1                              | 258         | 6              | 1900          | 05/17/2008    |
|          | 34        | 4 NaN                                            | 8FB3ED863547[ 1                                                                   | 1967        | 2                                 | 1                       | 1                                            | 1                              | 259         | 6              | 1900          | 05/17/2008    |
|          | 35        | 5 NaN                                            | 2E6A21D5FE08 1                                                                    | 1965        | 2                                 | 1                       | 2                                            | 1                              | 258         | 4              | 2008          | 06/19/2008    |
|          | 36        | 5 NaN                                            | F54264CDDA90 1                                                                    | 1966        | 2                                 | 1                       | 1                                            | 1                              | 253         | 4              | 2005          | 09/11/2008    |
|          | 37        | 7 NaN                                            | EDB07A44F8D6 1                                                                    | 1987        | 2                                 | 2                       | 1                                            | 1                              | 258         | 4              | 2005          | 05/17/2008    |
|          | 38        | 8 NaN                                            | C4164E7C4617E 1                                                                   | 1963        | 2                                 | 1                       | 1                                            | 1                              | 259         | 6              | 1900          | 05/18/2008    |
| 0.0      | and the   |                                                  | State Silver Frank                                                                | 1           |                                   |                         |                                              |                                |             |                |               |               |